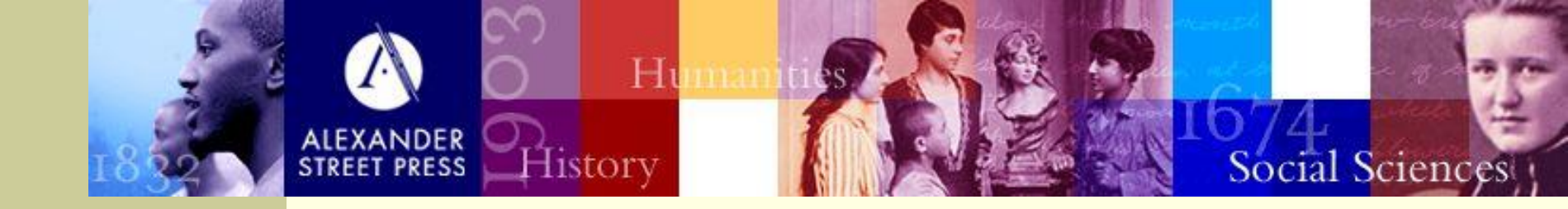

# Classical Music Library 亞歷山大系列-古典音樂圖書館

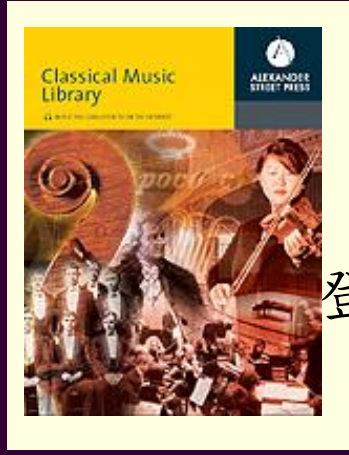

登入網址<u>http://library.classical.com/index.php</u>

User Guide

中文檢索

#### 功能介紹(首頁)

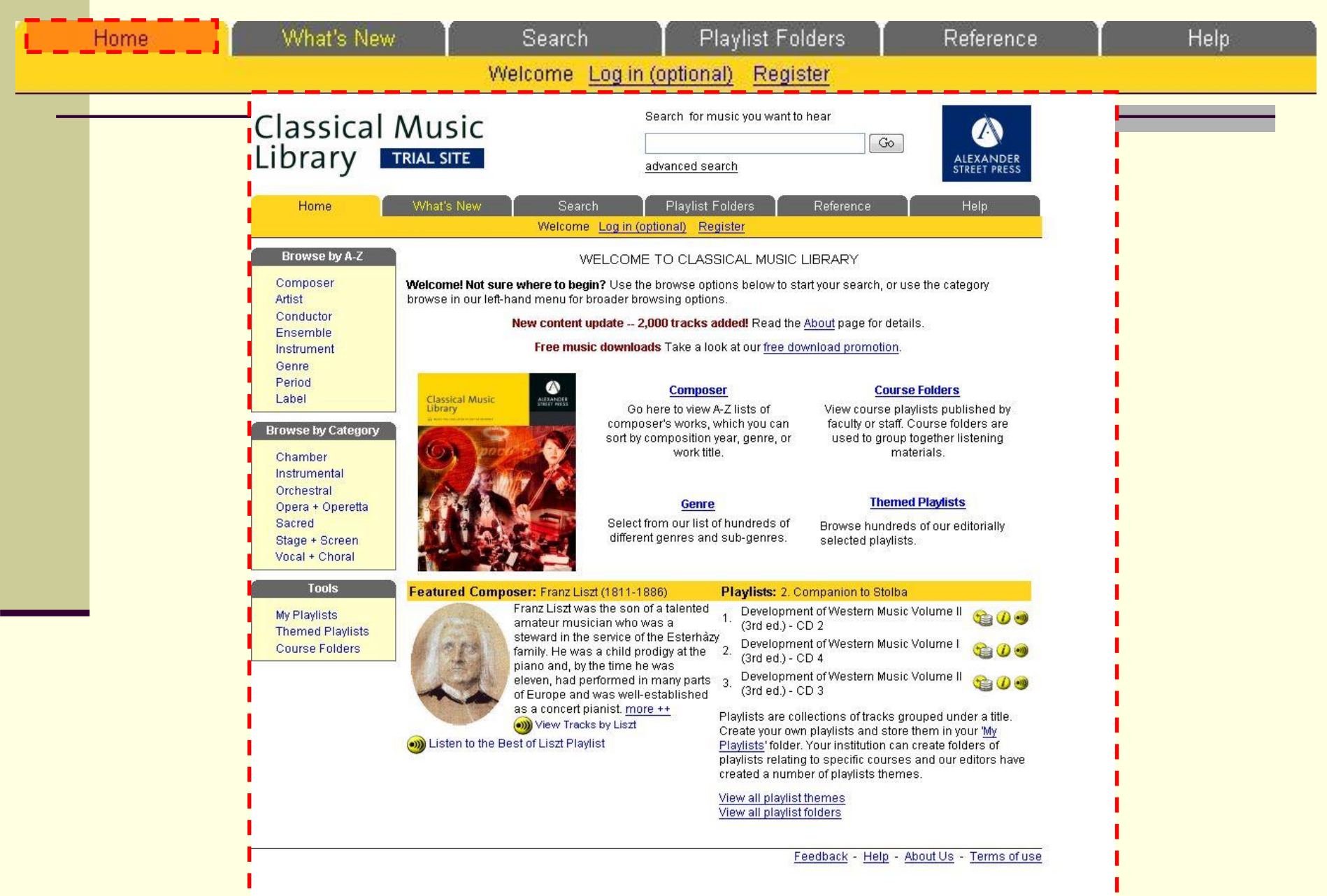

功能介紹(最新消息)

| Recently<br>We are wo<br>developme<br>Sep 04<br>May 04<br>Apr 04                                                                                                    | Added Tools for Librarians<br>rking in continual partnership with our <u>Library Advisory Board</u> to develop the Cla<br>ents related to the workflow of the librarian whose library subscribes to the servi<br>Playlist course folders released<br>64kbps (near-CD quality) streaming option available at no extra cost | - 具<br>assical Music Library service. Be<br>vice.<br><u>Service Guide</u> | low is a list of recent     |
|----------------------------------------------------------------------------------------------------|----------------------------------------------------------------------------------------------------|---------------------------------------------------------------------------|-----------------------------|
| Recently<br>We are wo<br>developmo<br>Sep 04<br>May 04<br>Apr 04                                                                                                    | Added Tools for Librarians<br>rking in continual partnership with our <u>Library Advisory Board</u> to develop the Cla<br>ents related to the workflow of the librarian whose library subscribes to the servi<br>Playlist course folders released<br>64kbps (near-CD quality) streaming option available at no extra cost | _ 具<br>assical Music Library service. Be<br>vice.<br>Service Guide        | low is a list of recent     |
| We are wo<br>developm<br>Sep 04<br>May 04<br>Apr 04                                                                                                    | rking in continual partnership with our <u>Library Advisory Board</u> to develop the Cla<br>ents related to the workflow of the librarian whose library subscribes to the servi<br><b>Playlist course folders</b> released<br><b>64kbps (near-CD quality) streaming option</b> available at no extra cost                 | assical Music Library service. Be<br>vice.<br><u>Service Guide</u>        | low is a list of recent     |
| Sep 04<br>May 04<br>Apr 04                                                                                                    | Playlist course folders released<br>64kbps (near-CD quality) streaming option available at no extra cost                                                                                                    | Service Guide                                                             |                             |
| May 04<br>Apr 04                                                                                                    | 64kbps (near-CD quality) streaming option available at no extra cost                                                                                                    |                                                                           | _                           |
| Apr 04                                                                                                    |                                                                                                    | Integration Help                                                          | Service Guide               |
| and a second second sec | Detailed Usage statistics for all subscribing libraries                                                                                                    |                                                                           |                             |
| 2003                                                                                                    | Offer downloads to your patrons                                                                                                    | Integration Help                                                          |                             |
| You can le<br>help sectio<br><u>support@</u> :                                                                                                    | arn more about the features available on our service and how to use them in th<br>in. If you have suggestions for features you would like to see on the service, the<br><u>alexanderstreet.com</u> .                                                                                                    | ne <u>Classical Music Library Servic</u><br>en please e-mail them to      | <u>e Guide</u> , within our |

#### 功能介紹(Search)

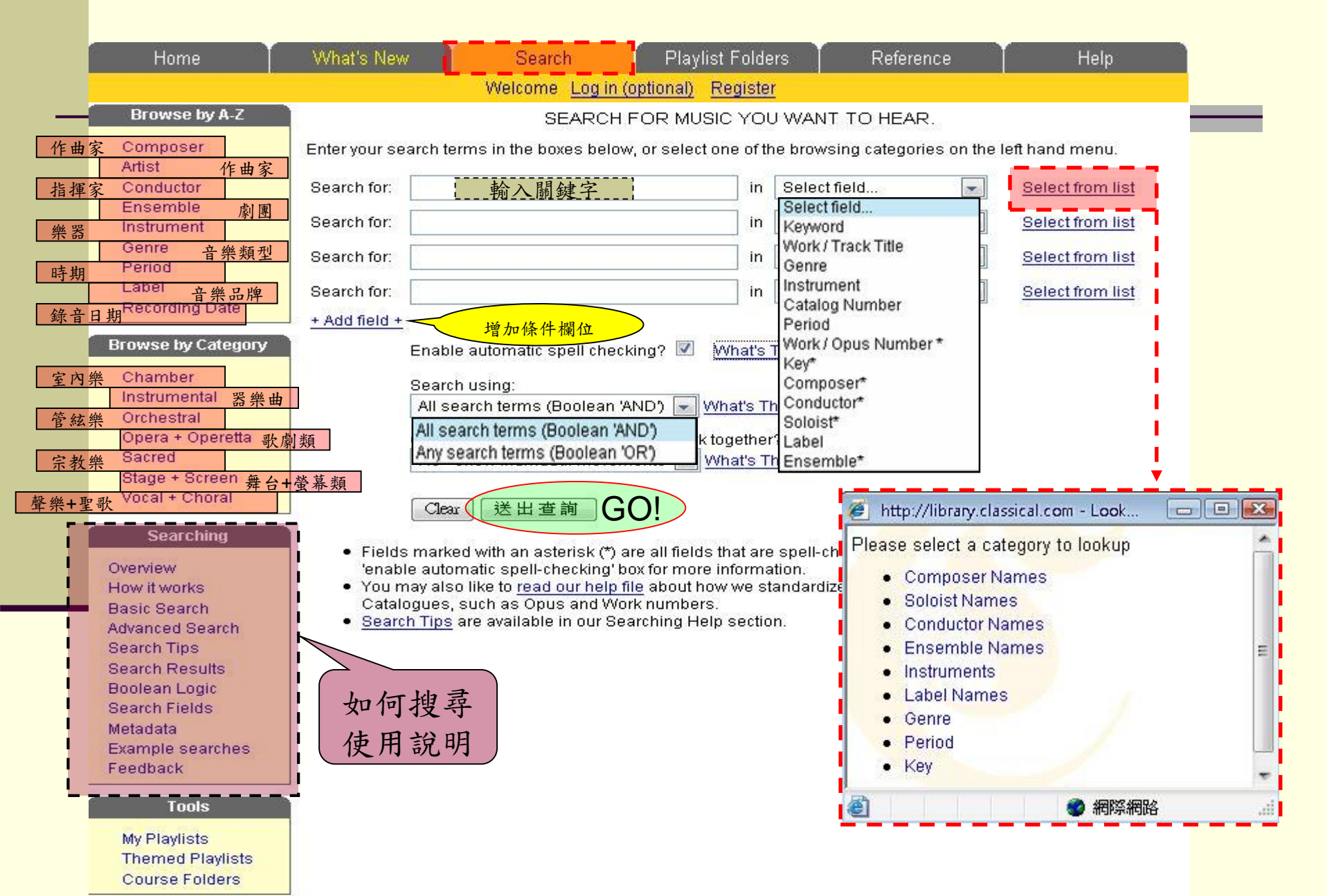

功能介紹(Playlist Folders)

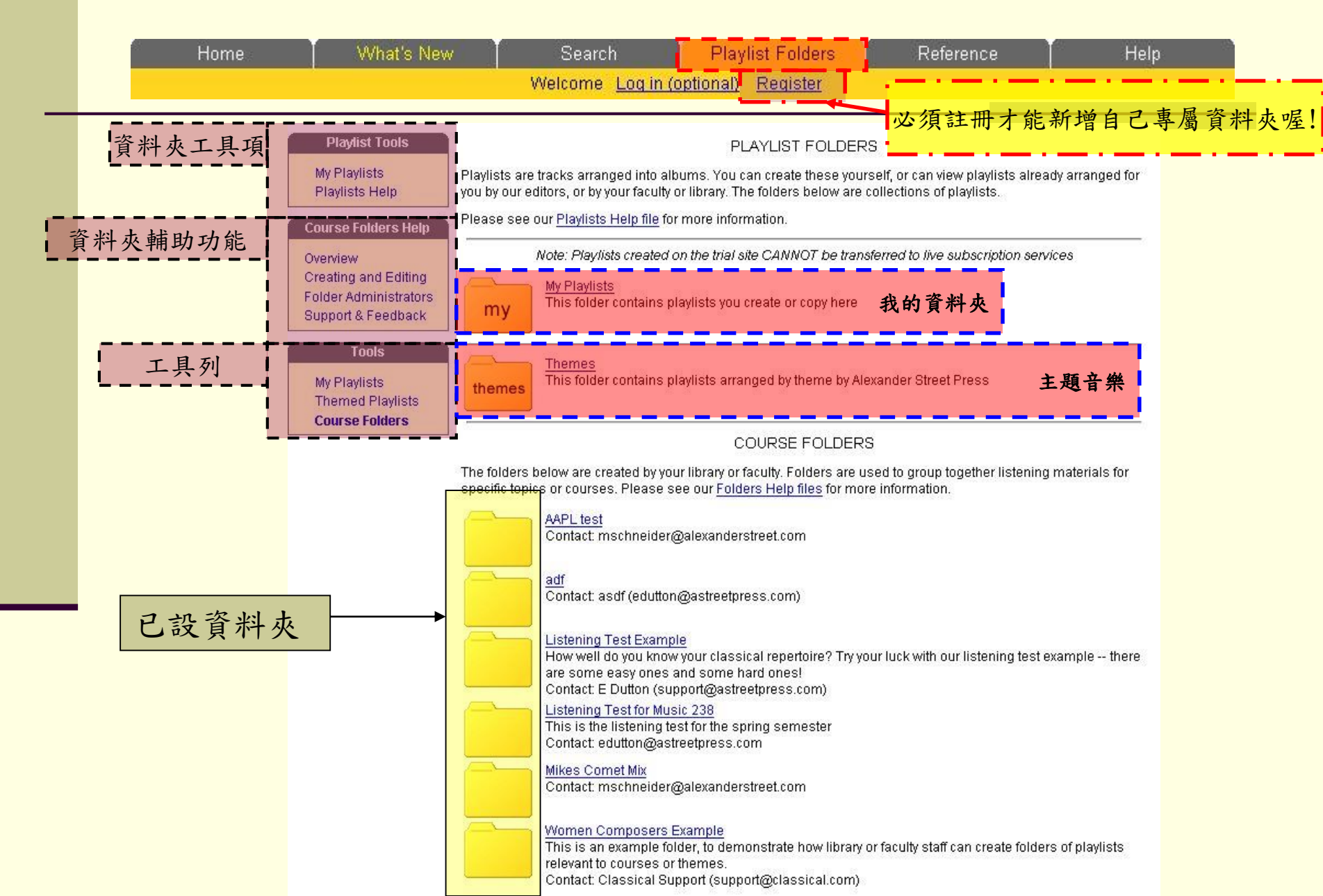

功能介紹(如何註冊)

|                   | Home                                                                                      | What's New                                                                                                    | Search<br>Welcome <u>Log in</u>                               | Playlist Folders<br>(optional) <mark>Register 1</mark> | Reference         | Help            |
|-------------------|-------------------------------------------------------------------------------------------|----------------------------------------------------------------------------------------------------|---------------------------------------------------------------|--------------------------------------------------------|-------------------|-----------------|
| 新增自己              | 医資料夾角                                                                                     | ή必須註册,註 <del>Ⅰ</del>                                                                                                   | 册步驟如下                                                         | :                                                      | _                 |                 |
| Step1:點           | 選上列功能                                                                                     | 選單(Register)後出現                                                                                                    | 下列視窗                                                          | Step2:輸入您的                                             | Email與密碼,         | 並選擇所屬國家         |
|                   |                                                                                           | 2.                                                                                                    |                                                               |                                                        |                   |                 |
|                   | Thankyou,<br><u>Options:</u>                                                              | your registration was                                                                                                  | successful.                                                   | 註冊成功                                                   |                   |                 |
|                   | 1. <u>Retu</u><br>2. <u>Go to</u><br>3. <u>Edity</u><br>4. <u>Sear</u><br>5. <u>Start</u> | rn to where you began<br>the homepage.<br>our account details, in<br>ch and browse for mus<br>creating your first play | registering.<br>Including persor<br>sic you want to<br>lists. | ial details, addresse<br>hear.                         | es and site prefe | <u>erences.</u> |
|                   | Home T                                                                                    | What's New Yelcome <b>volking@</b>                                                                                     | Search                                                        | Playlist Folders                                       | Reference T       | Help            |
| PI                | laylist Tools                                                                             | Create new playlist                                                                                                    | 在此                                                            | 會出現你註冊之EI                                              | MAIL              |                 |
| <b>My</b><br>Play | Playlists<br>ylists Help                                                                  | My Playlists                                                                                                    |                                                               | Length Play Detail                                     | Delete            |                 |

功能介紹(新增我的選單)

| My Playlists                                                                                                    | Length                                                                                                    | Play Detail Delete                                                                                                  |               |
|----------------------------------------------------------------------------------------------------|----------------------------------------------------------------------------------------------------|----------------------------------------------------------------------------------------------------|---------------|
| Playlist Tools<br>My Playlists<br>Playlists Help<br>Course Folders Help<br>Overview<br>Creating and Editing<br>Folder Administrators<br>Support & Feedback<br>Tools<br>My Playlists<br>Themed Playlists<br>Course Folders | FOI<br>< <u>&lt; Back to folder listing</u><br>Description: This is where you store play<br>Static URL: http://library.classical.com/pe<br>Type in the name of your new playlist:<br>輸入選單名稱 ex: nice<br>My Playlists | LDER DETAILS: MY PLAYLIS<br>/Isits you create or copy<br>ermalink/folder/user/<br>Create 按此新增<br>Length Play Detail | GTS<br>Delete |

#### 功能介紹(新增歌曲至我的選單1/)

| Home                                        | What's New                                                                                                    | Search                                                            | Playlist Folders                                 |                           | Reference                         |              | Help                    |
|---------------------------------------------|----------------------------------------------------------------------------------------------------|-------------------------------------------------------------------|--------------------------------------------------|---------------------------|-----------------------------------|--------------|-------------------------|
|                                             | Welcome <b>vo</b>                                                                                                    | lking@chiuru.com.t                                                | w Log out My Account                             | My Playli                 | ists                              |              |                         |
| Playlist Tools                              |                                                                                                    | FOI                                                               | LDER DETAILS: MY P                               |                           | TS                                |              |                         |
| My Playlists<br>Playlists Help              | <u>example is the second second seco</u> | <mark>ing</mark><br>where you store play<br>rary.classical.com/pe | lsits you create or copy<br>rmalink/folder/user/ |                           |                                   |              |                         |
| Course Folders Help                         | Create new pla                                                                                                    | ylist                                                             |                                                  |                           |                                   |              |                         |
| Overview<br>Creating and Editing            | My Playlists                                                                                                    |                                                                   |                                                  | <mark>長度</mark><br>Length | <mark>播放 內</mark> 容<br>Play Detai | <b>\$ 編輯</b> | <del>删除</del><br>Delete |
| Folder Administrators<br>Support & Feedback | s 1 <u>, nice</u>                                                                                                    |                                                                   |                                                  | n/a                       | <b>)</b>                          | Ð            | Delete                  |
| Tools                                       |                                                                                                    |                                                                   |                                                  |                           |                                   |              |                         |
| My Playlists                                |                                                                                                    |                                                                   |                                                  |                           |                                   |              |                         |
| Themed Playlists<br>Course Folders          |                                                                                                    |                                                                   |                                                  |                           |                                   |              |                         |

| <u>My Playlists</u> : n | lice <u>[rename]</u> ( | 新增歌<br>● Play <mark>+ Add tra</mark> | 曲:從搜<br>ack <mark>⊚Hid</mark> | 喜介面新增<br>e track inf | ormat | tion ir              | n playe | e <b>r</b> |
|-------------------------|------------------------|--------------------------------------|-------------------------------|----------------------|-------|----------------------|---------|------------|
| Tracklisting            | Work/Track             | Timing                               | Select                        | Play                 | Info  | Add<br>whole<br>work | Delete  | Сору       |
| ×                       | Total Time:            | n/a                                  |                               |                      |       |                      | Сору    | Cut        |

功能介紹(新增歌曲至我的選單2/)

|         | Home                | What's New                   | Search                                     | Playlist Folde                            | ers 🚺 Rei                 | ference        | Help                        |
|---------|---------------------|------------------------------|--------------------------------------------|-------------------------------------------|---------------------------|----------------|-----------------------------|
|         |                     | Welco                        | ome volking@chiuru.com.t                   | w Log out My Acco                         | unt My Playlists          |                |                             |
|         | Drawoo bu & 7       |                              |                                            |                                           |                           | 272            |                             |
|         | DIOWSE DY A-2       |                              | SEARCH                                     | HEOR MUSIC YOU                            | J WANT TO HE              | EAR.           |                             |
|         | Composer            | Enter your sea               | arch terms in the boxes belo               | ow, or select one of th                   | ne browsing cate          | aories on the  | left hand menu.             |
|         | Artist              |                              |                                            |                                           | ie wienienig ente         | genee en me    |                             |
|         | Conductor           | Search for:                  | 龄λ mozart                                  | in                                        | Select field              | -              | Select from list            |
| 1       | Ensemble            |                              | +前/C mozart                                |                                           |                           |                |                             |
| 1.      | Instrument          | Search for:                  |                                            | in                                        | Select field              | -              | Select from list            |
|         | Genre               | Cooreb for:                  | 2.<br>F                                    | in                                        | Coloctfield               |                | Rolast from list            |
|         | Period              | Searchilors                  | 12                                         | Jan                                       | Select lield              |                | Selectiromilist             |
|         | Label               | Search for:                  |                                            | in                                        | Select field              | -              | Select from list            |
|         | Recording Date      | 10000                        |                                            |                                           |                           |                |                             |
|         |                     |                              |                                            |                                           |                           |                |                             |
| E       | Browse by Category  | 2                            | Enable automatic spell che                 | cking? 🗹 What's                           | This?                     |                |                             |
|         | Chamber             | J.                           |                                            | NATIONALIS COLOR A <mark>ttachedra</mark> | 11200122-01               |                |                             |
|         | Instrumental        |                              | Search using:                              |                                           |                           |                |                             |
| ~       | Orchestral          |                              | All search terms (Boolean                  | 'AND') 💌 What's T                         | his?                      |                |                             |
| 2.      | Opera + Operetta    |                              | Group movements from the                   | same work togethe                         | .2                        |                | ÷                           |
| <b></b> | Sacred              |                              | No - show individual move                  | ments 🚽 What's T                          | hie?                      |                |                             |
|         | Stage + Screen      |                              | Into Show Individual move                  | mento <u>winato r</u>                     | 1101                      |                |                             |
|         | Vocal + Choral      |                              |                                            |                                           |                           |                |                             |
|         |                     |                              | Clear 送出查詢                                 |                                           |                           |                |                             |
|         | Searching           |                              | 2 4 02 04 040                              |                                           | 10 OF OF 92%              |                |                             |
|         | Varview             | Fields                       | marked with an asterisk (*)                | are all fields that are                   | spell-checked. I          | Read the Wha   | at's This' link next to the |
|         | low it works        | enable     enable     enable | av also like to read our bein              | file about how we st                      | nion.<br>andardize our us | e of reference | es to Thematic              |
|         | low it wonto        | Catalo                       | gues, such as Opus and W                   | ork numbers.                              |                           |                |                             |
| A       | dvanced Search      | Search                       | n <mark>Tips</mark> are available in our S | earching Help sectio                      | n.                        |                |                             |
| S       | Bearch Tins         |                              |                                            |                                           |                           |                |                             |
|         | Bearch Results      |                              |                                            |                                           |                           |                |                             |
| B       | Boolean Logic       |                              |                                            |                                           |                           |                |                             |
| s       | earch Fields        |                              |                                            |                                           |                           |                |                             |
| N       | letadata            |                              |                                            |                                           |                           |                |                             |
| E       | Example searches    |                              |                                            |                                           |                           |                |                             |
| F       | eedback             |                              |                                            |                                           |                           |                |                             |
|         | namesen kanfan find |                              |                                            |                                           |                           |                |                             |
|         | Tools               |                              |                                            |                                           |                           |                |                             |
|         | My Playlista        |                              |                                            |                                           |                           |                |                             |
|         | Themed Playlists    |                              |                                            |                                           |                           |                |                             |
|         | Course Felders      |                              |                                            |                                           |                           |                |                             |
|         |                     |                              |                                            |                                           |                           |                |                             |

您可以透過

1.A~Z排序目錄搜尋 2.音樂種類目錄搜尋 3. 輸入關鍵字查找

功能介紹(新增歌曲至我的選單2/)

| Home                                                                                                    | What's New Search Playlist Folders Reference<br>Welcome <b>volking@chiuru.com.tw</b> Log out My Account My Playlists                                                                                                    | Help                                                                                                    |
|----------------------------------------------------------------------------------------------------|----------------------------------------------------------------------------------------------------|----------------------------------------------------------------------------------------------------|
| Browse by A-Z                                                                                                    | SEARCH FOR MUSIC YOU WANT TO HEAR.                                                                                                    | Step2. 選擇搜尋 <mark>項目</mark>                                                                                                    |
| Composer<br>Artist<br>Conductor<br>Ensemble<br>Instrument<br>Genre<br>Period<br>Label<br>Recording Date                       | Enter your search terms in the boxes below, or select one of the browsing categories on<br>Search for: Step1. 输入 mozart in Keyword search for: in Select field in Select field in Se | the left hand menu.          Select from list         Select from list         Select from list         Select from list         Select from list         Select from list |
| Browse by Category<br>Chamber<br>Instrumental<br>Orchestral<br>Opera + Operetta<br>Sacred<br>Stage + Screen<br>Vocal + Choral | <ul> <li>Enable automatic spell checking? V What's This?</li> <li>Search using: <ul> <li>All search terms (Boolean 'AND) </li> <li>What's This?</li> </ul> </li> <li>Group movements from the same work together? <ul> <li>No - show individual movements </li> <li>What's This?</li> </ul> </li> <li>Clear 送出查詢 step3</li> </ul> <li>Fields marked with an asterisk (*) are all fields that are spell-checked. Read the ' enable automatic spell-checking' box for more information.</li> <li>You may also like to read our help file about how we standardize our use of refere catalogues, such as Opus and Work numbers.</li> <li>Search Tips are available in our Searching Help section.</li>                                                                                                    | What's This' link next to the<br>ences to Thematic                                                                                                    |

**Course Folders** 

功能介紹(新增歌曲至我的選單2/)

| Home         | What's New Search Playlist Folders Reference                                   | <u> </u>     | Help |
|--------------|--------------------------------------------------------------------------------|--------------|------|
|              | Welcome volking@chiuru.com.tw Log out My Account My Playlists                  |              |      |
|              |                                                                                |              |      |
| Browsing     | 🕑 http://library.classical.com - Add Tracks 🛛 📼 🖭                              |              |      |
| Your sear    | Add Tracks                                                                     |              |      |
| Narrow yo    | Sten 1:                                                                        | - 24         |      |
| Compose      |                                                                                |              |      |
| sub-genre    | Create a new playlist to add this track to:                                    |              |      |
| ensemble     |                                                                                |              |      |
|              | Title: 填入新增選單名稱                                                                |              |      |
| 5            |                                                                                |              |      |
| Mozart, (Jo  | Or alternatively select one of your current playlists you would                | nfo Add      |      |
| COSÌ FAN     | like to add this track to:                                                     |              |      |
| Overture     | ◆ nice 加入至 Nice 選單                                                             | り 🧐 加        | 入自   |
| Mozart Fes   |                                                                                |              |      |
|              | 🚳 http://librap.classical.com - Add Tracks - 👘 🔳 💌                             |              |      |
|              | Add Tracks                                                                     |              |      |
| Mozart, (Jo  |                                                                                | -<br>hfo Add |      |
|              | <b>Step 2:</b> Your playlist has been updated with the selected                |              |      |
| Act I - Over | ${}_{ m tracks.}^{ m v}$ You can now edit this playlist further, or close this | De           |      |
| Mozart Fest  | window and carry on browsing.                                                  |              |      |
|              |                                                                                |              |      |
|              | <b>COIL</b> COOSE 已經新增至自選單,接著可選擇進一步編輯或離開                                       | a. 🕒         |      |

功能介紹(播放音樂)

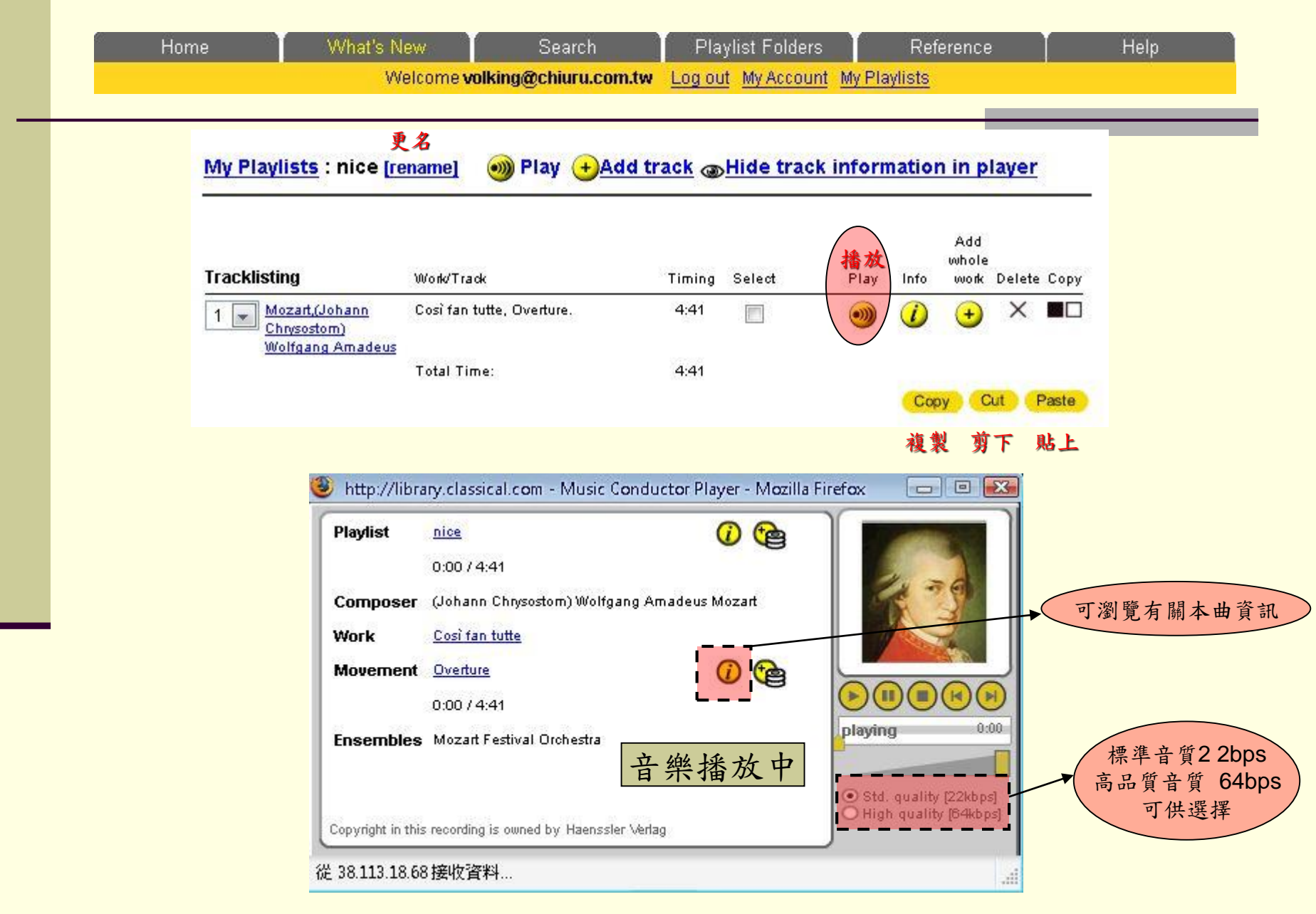

功能介紹(歌曲資訊)

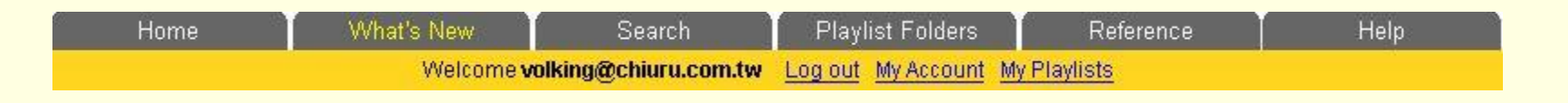

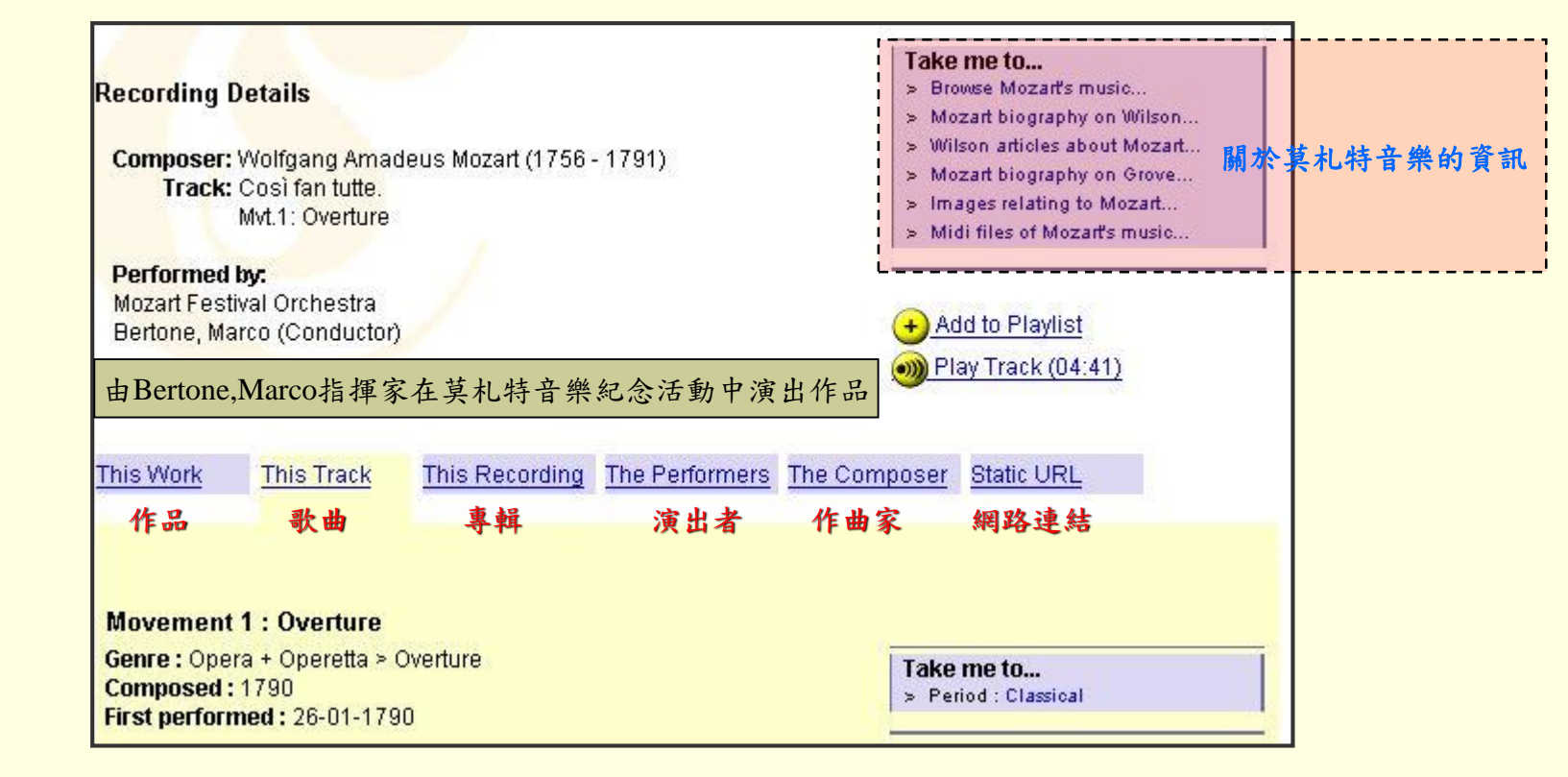

## **1.Browse by Composer**

| Welcome volking@chiuru.com.tw         Log out         My Account         My Playlists           Composer<br>Artist<br>Conductor<br>Ensemble<br>Instrument<br>Genre<br>Period<br>Label         Please coose one:<br>Abel, Helmuth         1         1         1         1         1         1         1         1         1         1         1         1         1         1         1         1         1         1         1         1         1         1         1         1         1         1         1         1         1         1         1         1         1         1         1         1         1         1         1         1         1         1         1         1         1         1         1         1         1         1         1         1         1         1         1         1         1         1         1         1         1         1         1         1         1         1         1         1         1         1         1         1         1         1         1         1         1         1         1         1         1         1         1         1         1         1         1         1         1         1         1         1                                                                                                    | Home                  |                  | Wha   | t's New  |                | Search          |           | Play       | list Fo | Iders                 | R           | eference |         |        | Help        |
|----------------------------------------------------------------------------------------------------|-----------------------|------------------|-------|----------|----------------|-----------------|-----------|------------|---------|-----------------------|-------------|----------|---------|--------|-------------|
| Browse by A.2       作品       秋曲         Composer<br>Aritit<br>Conductor<br>Ensemble<br>Instrument<br>Genre<br>Period<br>Label       八字母順<br>序作瀏覽       Abel, Helmuth       1 work(s)       1 track(s)         Abert, Johan Joseph       1 work(s)       1 track(s)         Abert, Johan Joseph       1 work(s)       1 track(s)         Period<br>Label       Actoron, Joseph       1 work(s)       1 track(s)         Recording Date       1 work(s)       1 track(s)         Prowse by Category       Achron, Joseph       11 work(s)       1 track(s)         Chamber<br>Instrumental<br>Orchestral<br>Opera - Operetta<br>Sacred       Adam, Adolphe (Charles)       1 work(s)       1 track(s)         Adams, John       8 work(s)       10 track(s)       1 track(s)       1 track(s)         My Playlists<br>Themed Playlists<br>Course Folders       Adams, John Luther       1 work(s)       1 track(s)         Albeiniz, Isaac (Manuel Francisco)       19 work(s)       1 track(s)       1 track(s)         Albeiniz, Isaac (Manuel Francisco)       19 work(s)       1 track(s)       Albein(s)       1 track(s)         Albeiniz, Isaac (Manuel Francisco)       19 work(s)       1 track(s)       Albein(s)       1 track(s)         My Playlists<br>Cherned Playlists       Albeiniz, Isaac (Manuel Francisco)       19 work(s)       1 track(s)                                                                                                    |                       |                  |       | Welco    | me <b>volk</b> | king@chiuru.    | com.tw    | Log ou     | My Ac   | <u>count</u> <u>N</u> | ly Playlist | <u>5</u> |         |        |             |
| Artist<br>Conductor<br>Ensemble<br>Instrument<br>Genre<br>Period<br>Label<br>Recording Date<br>Period<br>Label<br>Recording Date<br>Period<br>Adams, John Seph<br>Achron, Joseph<br>Achron, Joseph<br>Achron, Joseph<br>Adams, John Luther<br>Adams, John Luther<br>Adams, John John Swork(s) 15 track(s<br>Albrint, Isaac (Manuel Francisco)<br>19 work(s) 21 track(s<br>Albrint, Henry<br>Hark<br>Adea, Dan<br>Howrk(s) 14 track(s<br>Albrint, Henry<br>Hark<br>Adams, Josef<br>Hark<br>Adams, Josef<br>Hark<br>Adams, Josef<br>Hark<br>Adams, Josef<br>Hark<br>Adams, Josef<br>Hark<br>Adams, Josef<br>Hark<br>Adams, Josef<br>Hark<br>Adams, Josef<br>Hark<br>Adams, Josef<br>Hark<br>Adams, Josef<br>Hark<br>Adams, Josef<br>Hark<br>Hark<br>Adams, Josef<br>Hark<br>Hark<br>Adams, Jose | Browse by<br>Composer | y A-Z            | A     | B<br>0   | C<br>P         | Q               | E<br>R    | F<br>S     | G<br>T  | (H<br>U               | ()<br>V     | U<br>W   | ×       | L<br>Y | M<br>Z      |
| Enternationals       1 work(s)       1 track(s)         Genre       以字母順<br>Period       Abert, Johann Joseph       1 work(s)       1 track(s)         Labeil       Acting       Abrahamsen, Hans       1 work(s)       1 track(s)         Accolay, Jean-Baptiste       1 work(s)       1 track(s)         Actron, Isidor       1 work(s)       1 track(s)         Chamber       1 work(s)       1 track(s)         Instrumental       Acker, Dieter       1 work(s)       3 track(s)         Orchestral       Adam, Adolphe (Charles)       1 work(s)       1 track(s)         Adams, John       8 work(s)       10 track(s)       3 track(s)         Stage + Screen       Adams, John Luther       1 work(s)       1 track(s)         Vocal + Choral       Ades, Thomas (Joseph Edmund)       5 work(s)       1 track(s)         My Playlists       Themed Playlists       1 work(s)       1 track(s)         Themed Playlists       Aldern, Dielphin       1 work(s)       1 track(s)         Albérit, Isaac (Manuel Francisco)       19 work(s)       1 track(s)         Albérd, Werger, Mark       2 work(s)       1 track(s)         Albérd, Helmuth       1 work(s)       1 track(s)         My Playlists       Themed Playlists <t< td=""><td>Artist<br/>Conductor</td><td></td><td>Pleas</td><td>e choose</td><td>one:</td><td></td><td></td><td></td><td></td><td></td><td></td><td></td><td>作</td><td>品</td><td>歌曲</td></t<>                                                                                                    | Artist<br>Conductor   |                  | Pleas | e choose | one:           |                 |           |            |         |                       |             |          | 作       | 品      | 歌曲          |
| Gerrer<br>Period<br>Label         以字母順<br>方作瀏覽         Abert, Johann Joseph         1 work(s)         1 track(s)           Abert, Johann Joseph         Abert, Johann Joseph         1 work(s)         1 track(s)           Abert, Johann Joseph         1 work(s)         1 track(s)           Abert, Johann Joseph         1 work(s)         1 track(s)           Accolay, Jean-Baptiste         1 work(s)         1 track(s)           Accolay, Jean-Baptiste         1 work(s)         1 track(s)           Actron, Isidor         1 work(s)         1 track(s)           Chamber         1 work(s)         1 track(s)           Instrumental         Orchestral         Adams, John         8 work(s)         10 track(s)           Orchestral         Adams, John Luther         1 work(s)         1 track(s)           Adaes, Thomas (Joseph Edmund)         5 work(s)         13 track(s)           Adaes, Thomas (Joseph Edmund)         5 work(s)         11 track(s)           Adeis, Thomas (Joseph Edmund)         5 work(s)         11 track(s)           Adieni, Alexander         1 work(s)         1 track(s)           Adaes, Thomas (Manuel Francisco)         19 work(s)         1 track(s)           Albring, Leaa, (Manuel Francisco)         19 work(s)         15 track(s)           Albringht, W                                                                                                    | Instrument            | (                |       |          |                | Abel, Helmut    | h         |            |         |                       |             |          | 1 work  | (s)    | 1 track(s)  |
| Period<br>Label       小で作瀏覽         Abrahamsen, Hans       1 work(s)       4 track(s)         Accolay, Jean-Baptiste       1 work(s)       1 track(s)         Actron, Isidor       1 work(s)       1 track(s)         Chamber       1 work(s)       3 track(s)         Instrumental       Actron, Joseph       11 work(s)       3 track(s)         Orchestral       Adam, Adolphe (Charles)       1 work(s)       1 track(s)         Opera + Operetta       Sacred       Adams, John Luther       1 work(s)       1 track(s)         Sacred       Adaes, Thomas (Joseph Edmund)       5 work(s)       15 track(s)         Vocal + Choral       Ades, Thomas (Joseph Edmund)       5 work(s)       13 track(s)         My Playlists       Adaes, Thomas (Joseph Edmund)       5 work(s)       11 track(s)         Themed Playlists       Alaren (Jean-)Delphin       1 work(s)       1 track(s)         Course Folders       Albéniz, Isaac (Manuel Francisco)       19 work(s)       15 track(s)         Albéniz, Isaac (Manuel Francisco)       19 work(s)       15 track(s)         Albéniz, Isaac (Manuel Francisco)       19 work(s)       11 track(s)         Albéniz, Isaac (Manuel Francisco)       19 work(s)       15 track(s)         Albéniz, Isaac (Manuel Francisco)                                                                                                    | Genre                 |                  | 以字    | 母川       | 頁              | Abert, Johanr   | n Joseph  | n          |         |                       |             |          | 1 work  | (s)    | 1 track(s)  |
| Accolay, Jean-Baptiste       1 work(s)       1 track(s)         Achron, Isidor       1 work(s)       1 track(s)         Achron, Joseph       11 work(s)       3 track(s)         hamber       Acker, Dieter       1 work(s)       3 track(s)         strumental       Adam, Adolphe (Charles)       1 work(s)       1 track(s)         Adams, John       8 work(s)       10 track(s)       1 track(s)         age + Screen       Adams, John Luther       1 work(s)       1 track(s)         Adams, John Luther       1 work(s)       1 track(s)         Adams, John       8 work(s)       10 track(s)         age + Screen       Adaskin, Murray       9 work(s)       15 track(s)         Adjernian, Alexander       1 work(s)       1 track(s)         Algernian, Alexander       1 work(s)       1 track(s)         Alberit, Thomas       (Jeasn) Delphin       1 work(s)       1 track(s)         Alberd, Thomas Glovanni       9 work(s)       15 track(s)       Alberdy, 16 track(s)         Alberd, Thomas Glovanni       9 work(s)       15 track(s)       Alberdy, 16 track(s)         Alberd, Thomas Glovanni       9 work(s)       15 track(s)       Albright, William Hugh       1 work(s)       1 track(s)         Alberd, Mark <t< td=""><td>eriod</td><td></td><td>- 14</td><td>いの日</td><td>5</td><td>Abrahamsen</td><td>, Hans</td><td></td><td></td><td></td><td></td><td></td><td>1 work</td><td>&lt;(s)</td><td>4 track(s)</td></t<>                                                                                                    | eriod                 |                  | - 14  | いの日      | 5              | Abrahamsen      | , Hans    |            |         |                       |             |          | 1 work  | <(s)   | 4 track(s)  |
| Recording DateAchron, Isidor1 work(s)1 track(s)Browse by CategoryAchron, Joseph11 work(s)32 track(s)ChamberAcker, Dieter1 work(s)1 track(s)InstrumentalAdam, Adolphe (Charles)1 work(s)1 track(s)Opera + OperettaSacredAdams, John8 work(s)10 track(s)SacredAdams, John8 work(s)10 track(s)9 track(s)Adams, JohnAdaskin, Murray9 work(s)15 track(s)Vocal + ChoralAdès, Thomas (Joseph Edmund)5 work(s)13 track(s)My PlaylistsThemed Playlists1 work(s)1 track(s)Themed PlaylistsAlard, (Jean-)Delphin1 work(s)1 track(s)Albéniz, Isaac (Manuel Francisco)19 work(s)15 track(s)Albéniz, Isaac (Manuel Francisco)19 work(s)15 track(s)Albéniz, Isaac (Manuel Francisco)19 work(s)1 track(s)Albéniz, Isaac (Manuel Francisco)19 work(s)1 track(s)Albéniz, Isaac (Manuel Francisco)19 work(s)1 track(s)Albéniz, Isaac (Manuel Francisco)19 work(s)1 track(s)Albéniz, Isaac (Manuel Francisco)19 work(s)1 track(s)Albéniz, Isaac (Manuel Francisco)19 work(s)1 track(s)Albéniz, Isaac (Manuel Francisco)19 work(s)1 track(s)Albéniz, Isaac (Manuel Francisco)19 work(s)1 track(s)Albéniz, Isaac (Manuel Francisco)19 work(s)1 track(s)Albéniz, Isaac (Manuel Francisco)19 work(s)1 track(s)<                                                                                                    | Label                 | Data             | 序作    | 瀏覽       | ĩ)             | Accolay, Jear   | n-Baptist | te         |         |                       |             |          | 1 work  | k(s)   | 1 track(s)  |
| Browse by CategoryAchron, Joseph11 work(s)32 track(sChamber<br>Instrumental<br>Orchestral<br>Operat + Operetta<br>SacredAdam, Adolphe (Charles)1 work(s)1 track(s)Adarn, John8 work(s)10 track(s)10 track(s)10 track(s)Stage + Screen<br>Vocal + ChoralAdars, John Luther1 work(s)9 track(s)My Playlists<br>Themed Playlists<br>Course FoldersAdare, Llean<br>Aldeni, Tormaso Giovanni9 work(s)11 track(s)Albert, Thomas<br>Albert, Thomas2 work(s)11 track(s)1 track(s)Albert, Thomas<br>Course Folders1 work(s)1 track(s)1 track(s)Albert, Thomas<br>Albert, Thomas2 work(s)11 track(s)1 track(s)Albert, Thomas<br>Course Folders2 work(s)1 track(s)1 track(s)Albert, Thomas<br>Albert, Thomas2 work(s)1 track(s)1 track(s)Albert, Thomas<br>Albert, Thomas2 work(s)1 track(s)1 track(s)Albert, Thomas<br>Albert, Thomas2 work(s)1 track(s)1 track(s)Albert, Thomas<br>Albert, Thomas2 work(s)1 track(s)1 track(s)Albert, Thomas<br>Albert, Thomas2 work(s)1 track(s)1 track(s)Albert, Thomas<br>Albert, Thomas2 work(s)1 track(s)1 track(s)Albert, Thomas<br>Albert, Thomas2 work(s)1 track(s)1 track(s)Albert, Thomas<br>Albert, Thomas2 work(s)1 track(s)1 track(s)Albert, Thomas<br>Albert, Thomas2 work(s)1 track(s)1 track(s)A                                                                                                    | Recording             | Date             | 2     |          |                | Achron, Isido   | rs        |            |         |                       |             |          | 1 work  | <(s)   | 1 track(s)  |
| Chamber<br>Instrumental<br>Orchestral<br>Operat + Operetta<br>SacredAcker, Dieter1 work(s)3 track(s)Adam, Adolphe (Charles)1 work(s)1 track(s)Adams, John8 work(s)10 track(s)Adams, John Luther1 work(s)9 track(s)Stage + Screen<br>Vocat + ChoralAdaskin, Murray9 work(s)15 track(s)My Playlists<br>Themed Playlists<br>Course FoldersAdee, Thomas (Joseph Edmund)5 work(s)13 track(s)My Playlists<br>ChamsAimeric de Belenoi,1 work(s)1 track(s)Albéniz, Isaac (Manuel Francisco)19 work(s)11 track(s)Albéniz, Isaac (Manuel Francisco)19 work(s)15 track(s)Albéniz, Isaac (Manuel Francisco)9 work(s)15 track(s)Albéniz, Isaac (Manuel Francisco)19 work(s)11 track(s)Albéniz, Isaac (Manuel Francisco)19 work(s)15 track(s)Albéniz, Isaac (Manuel Francisco)9 work(s)15 track(s)Albéniz, Isaac (Manuel Francisco)19 work(s)11 track(s)Albéniz, Isaac (Manuel Francisco)19 work(s)15 track(s)Albéniz, Isaac (Manuel Francisco)19 work(s)11 track(s)Albéniz, Isaac (Manuel Francisco)19 work(s)11 track(s)Albéniz, Isaac (Manuel Francisco)19 work(s)11 track(s)Albéniz, Isaac (Manuel Francisco)19 work(s)11 track(s)Albéniz, Henry1 work(s)11 track(s)Aldrich, Henry1 work(s)11 track(s)Aléxander, Josef1 work(s)11 track(s)Alfonso el                                                                                                    | Browse by C           | ategory          |       |          |                | Achron, Jose    | ph        |            |         |                       |             |          | 11 work | (s)    | 32 track(s) |
| Instrumental<br>Orchestral<br>Opera + Operetta<br>Sacred<br>Stage + Operetta<br>Sacred<br>Stage + Screen<br>Vocal + Choral<br>Adams, John Luther<br>Adams, John Luther<br>Adaskin, Murray<br>Vocal + Choral<br>Adaskin, Murray<br>Adaskin, Murray<br>Adaskin, Murakin, Murray<br>Adaskin, Murray<br>Adaskin, M                                                                          | Chamber               |                  |       |          |                | Acker, Dieter   |           |            |         |                       |             |          | 1 work  | (s)    | 3 track(s)  |
| Orchestral<br>Opera + Operetta<br>SacredAdams, John8 work(s)10 track(s)Adams, John Luther1 work(s)9 track(s)Stage + Screen<br>Vocal + ChoralAdaskin, Murray9 work(s)15 track(s)Adès, Thomas (Joseph Edmund)5 work(s)13 track(s)Adjemian, Alexander1 work(s)1 track(s)Agnew, Elaine1 work(s)1 track(s)Albéniz, Isaac (Manuel Francisco)19 work(s)11 track(s)Albéniz, Isaac (Manuel Francisco)19 work(s)15 track(s)Albéniz, Isaac (Manuel Francisco)19 work(s)15 track(s)Albéniz, Isaac (Manuel Francisco)19 work(s)11 track(s)Albéniz, Isaac (Manuel Francisco)19 work(s)11 track(s)Albéniz, Isaac (Manuel Francisco)19 work(s)11 track(s)Albinoni, Tomaso Giovanni9 work(s)15 track(s)Alburger, Mark2 work(s)16 track(s)Aldrich, Henry1 work(s)11 track(s)Alexandrov, Anatoly Nikolayevich1 work(s)41 track(s)Alfonso el Sabio,4 work(s)41 track(s)                                                                                                    | Instrumenta           | al               |       |          |                | Adam, Adolpl    | ne (Chai  | rles)      |         |                       |             |          | 1 work  | k(s)   | 1 track(s)  |
| Opera + Operata<br>SacredAdams, John Luther1 work(s)9 track(s)Stage + Screen<br>Vocal + ChoralAdaskin, Murray9 work(s)15 track(s)Mode<br>My Playlists<br>Themed Playlists<br>Course Folders1 work(s)1 track(s)1 track(s)Alaen, Jean<br>Alaen, Jean1 work(s)1 track(s)1 track(s)Alaen, Jean<br>Alaen, Jean1 work(s)1 track(s)1 track(s)Alaen, Jean<br>Alaen, Jean1 work(s)1 track(s)1 track(s)Alaen, Jean<br>Alaen, Jean1 work(s)1 track(s)1 track(s)Albéniz, Isaac (Manuel Francisco)19 work(s)51 track(s)Albert, Thomas2 work(s)15 track(s)Albright, William Hugh1 work(s)1 track(s)Aldea, Dan1 work(s)1 track(s)Aldrich, Henry1 work(s)1 track(s)Alexandrov, Anatoly Nikolayevich1 work(s)4 track(s)Alfonso el Sabio,4 work(s)4 track(s)                                                                                                    | Orchestral            |                  |       |          |                | Adams, John     |           |            |         |                       |             |          | 8 work  | (s)    | 10 track(s) |
| Stated<br>Stage + Screen<br>Vocal + ChoralAdaskin, Murray9 work(s)15 track(s)ToolsAdès, Thomas (Joseph Edmund)5 work(s)13 track(s)My Playlists<br>Themed Playlists<br>Course Folders1 work(s)1 track(s)Alard, (Jean-)Delphin1 work(s)1 track(s)Albéniz, Isaac (Manuel Francisco)19 work(s)51 track(s)Albéniz, Isaac (Manuel Francisco)19 work(s)51 track(s)Albéniz, Isaac (Manuel Francisco)19 work(s)15 track(s)Albéniz, Isaac (Manuel Francisco)19 work(s)15 track(s)Albéniz, Isaac (Manuel Francisco)19 work(s)15 track(s)Albéniz, Isaac (Manuel Francisco)19 work(s)15 track(s)Albéniz, Isaac (Manuel Francisco)19 work(s)15 track(s)Albéniz, Isaac (Manuel Francisco)19 work(s)11 track(s)Albéniz, Isaac (Manuel Francisco)19 work(s)15 track(s)Albéniz, Isaac (Manuel Francisco)19 work(s)11 track(s)Albéniz, Isaac (Manuel Francisco)19 work(s)11 track(s)Albéniz, Isaac (Manuel Francisco)19 work(s)11 track(s)Albéniz, William Hugh1 work(s)11 track(s)Aldea, Dan1 work(s)11 track(s)Aldrich, Henry1 work(s)11 track(s)Alexandrov, Anatoly Nikolayevich1 work(s)31 track(s)Aléonso el Sabio,4 work(s)41 track(s)                                                                                                    | Opera + Op            | peretta          |       |          |                | Adams, John     | Luther    |            |         |                       |             |          | 1 work  | (s)    | 9 track(s)  |
| Vocal + ChoralAdès, Thomas (Joseph Edmund)5 work(s)1.3 track(s)ToolsAdjemian, Alexander1 work(s)1 track(s)My Playlists<br>Themed Playlists<br>Course Folders1 work(s)1 track(s)1 track(s)Alard, (Jean-)Delphin1 work(s)1 track(s)1 track(s)Albéniz, Isaac (Manuel Francisco)19 work(s)51 track(s)Albéniz, Isaac (Manuel Francisco)19 work(s)15 track(s)Albéni, Tomaso Giovanni9 work(s)15 track(s)Alburger, Mark2 work(s)16 track(s)Aldrich, Henry1 work(s)11 track(s)Alexandrov, Anatoly Nikolayevich1 work(s)3 track(s)Alfonso el Sabio,4 work(s)41 track(s)                                                                                                    | Stade + Scr           | reen             |       |          |                | Adaskin, Mur    | ray       |            |         |                       |             |          | 9 work  | (s)    | 15 track(s) |
| ToolsAdjemian, Alexander1 work(s)1 track(s)My Playlists<br>Themed Playlists<br>Course Folders1 work(s)1 track(s)1 track(s)Alard, (Jean-)Delphin1 work(s)1 track(s)1 track(s)Albert, Thomas2 work(s)51 track(s)Albert, Thomas2 work(s)15 track(s)Albright, William Hugh1 work(s)1 track(s)Aldea, Dan1 work(s)1 track(s)Aldea, Dan1 work(s)1 track(s)Alexander, Josef1 work(s)3 track(s)Alfonso el Sabio,4 work(s)4 track(s)Alfonso el Sabio,4 work(s)4 track(s)                                                                                                    | Vocal + Cho           | oral             |       |          |                | Adès, Thoma     | is (Jose  | ph Edmu    | nd)     |                       |             |          | 5 work  | k(s)   | 13 track(s) |
| IoolsAgnew, Elaine1 work(s)1 track(s)My Playlists<br>Themed Playlists<br>Course FoldersAimeric de Belenoi,1 work(s)1 track(s)Alard, (Jean-)Delphin1 work(s)1 track(s)1 track(s)Albéniz, Isaac (Manuel Francisco)19 work(s)51 track(s)Albert, Thomas2 work(s)2 track(s)Albinoni, Tomaso Giovanni9 work(s)15 track(s)Albright, William Hugh1 work(s)1 track(s)Aldea, Dan1 work(s)14 track(s)Aldrich, Henry1 work(s)1 track(s)Alexander, Josef1 work(s)3 track(s)Alfonso el Sabio,4 work(s)41 track(s)                                                                                                    | - 000                 |                  |       |          |                | Adjemian, Ale   | exander   |            |         |                       |             |          | 1 work  | (s)    | 1 track(s)  |
| My Playlists       1 work(s)       1 track(s)         Themed Playlists       Alard, (Jean-)Delphin       1 work(s)       1 track(s)         Albéniz, Isaac (Manuel Francisco)       19 work(s)       51 track(s)         Albert, Thomas       2 work(s)       2 track(s)         Albinoni, Tomaso Giovanni       9 work(s)       15 track(s)         Albert, William Hugh       1 work(s)       1 track(s)         Alberger, Mark       2 work(s)       16 track(s)         Aldrich, Henry       1 work(s)       11 track(s)         Alexander, Josef       1 work(s)       3 track(s)         Alfonso el Sabio,       4 work(s)       41 track(s)                                                                                                    | loois                 | S                | -     |          |                | Agnew, Elain    | e         |            |         |                       |             |          | 1 work  | (s)    | 1 track(s)  |
| Themed Playlists       Alard, (Jean-)Delphin       1 work(s)       1 track(s)         Albéniz, Isaac (Manuel Francisco)       19 work(s)       51 track(s)         Albert, Thomas       2 work(s)       2 track(s)         Albinoni, Tomaso Giovanni       9 work(s)       15 track(s)         Albright, William Hugh       1 work(s)       1 track(s)         Aldea, Dan       1 work(s)       14 track(s)         Aldrich, Henry       1 work(s)       1 track(s)         Alexander, Josef       1 work(s)       3 track(s)         Alexandrov, Anatoly Nikolayevich       1 work(s)       4 track(s)         Alfonso el Sabio,       4 work(s)       41 track(s)                                                                                                    | My Playlists          | 8                |       |          |                | Aimeric de Bi   | elenoi,   |            |         |                       |             |          | 1 work  | (s)    | 1 track(s)  |
| Albéniz, Isaac (Manuel Francisco)       19 work(s)       51 track(s         Albert, Thomas       2 work(s)       2 track(s)         Albinoni, Tomaso Giovanni       9 work(s)       15 track(s)         Albright, William Hugh       1 work(s)       1 track(s)         Albea, Dan       1 work(s)       14 track(s)         Aldrich, Henry       1 work(s)       1 track(s)         Alexander, Josef       1 work(s)       3 track(s)         Alfonso el Sabio,       4 work(s)       41 track(s)                                                                                                    | Themed Pla            | aylists<br>Idore |       |          |                | Alard, (Jean-)  | Delphin   |            |         |                       |             |          | 1 work  | (s)    | 1 track(s)  |
| Albert, Thomas2 work(s)2 track(s)Albinoni, Tomaso Giovanni9 work(s)15 track(s)Albright, William Hugh1 work(s)1 track(s)Alburger, Mark2 work(s)16 track(s)Aldea, Dan1 work(s)14 track(s)Aldrich, Henry1 work(s)1 track(s)Alexander, Josef1 work(s)3 track(s)Alexandrov, Anatoly Nikolayevich1 work(s)4 track(s)Alfonso el Sabio,4 work(s)41 track(s)                                                                                                    | Course Foll           | luers            |       |          |                | Albéniz, Isaa   | : (Manue  | el Francis | co)     |                       |             |          | 19 work | (s)    | 51 track(s) |
| Albinoni, Tomaso Giovanni9 work(s)15 track(s)Albright, William Hugh1 work(s)1 track(s)Alburger, Mark2 work(s)16 track(s)Aldea, Dan1 work(s)14 track(s)Aldrich, Henry1 work(s)1 track(s)Alexander, Josef1 work(s)3 track(s)Alexandrov, Anatoly Nikolayevich1 work(s)4 track(s)Alfonso el Sabio,4 work(s)41 track(s)                                                                                                    |                       |                  |       |          |                | Albert, Thom:   | as        |            |         |                       |             |          | 2 work  | (s)    | 2 track(s)  |
| Albright, William Hugh1 work(s)1 track(s)Alburger, Mark2 work(s)16 track(s)Aldea, Dan1 work(s)14 track(s)Aldrich, Henry1 work(s)1 track(s)Alexander, Josef1 work(s)3 track(s)Alexandrov, Anatoly Nikolayevich1 work(s)4 track(s)Alfonso el Sabio,4 work(s)41 track(s)                                                                                                    |                       |                  |       |          |                | Albinoni, Ton   | naso Gio  | vanni      |         |                       |             |          | 9 work  | (s)    | 15 track(s) |
| Alburger, Mark2 work(s)16 track(s)Aldea, Dan1 work(s)14 track(s)Aldrich, Henry1 work(s)1 track(s)Alexander, Josef1 work(s)3 track(s)Alexandrov, Anatoly Nikolayevich1 work(s)4 track(s)Alfonso el Sabio,4 work(s)41 track(s)                                                                                                    |                       |                  |       |          |                | Albright, Willi | am Hug    | h          |         |                       |             |          | 1 work  | (s)    | 1 track(s)  |
| Aldea, Dan1 work(s)14 track(s)Aldrich, Henry1 work(s)1 track(s)Alexander, Josef1 work(s)3 track(s)Alexandrov, Anatoly Nikolayevich1 work(s)4 track(s)Alfonso el Sabio,4 work(s)41 track(s)                                                                                                    |                       |                  |       |          |                | Alburger, Mar   | ĸ         |            |         |                       |             |          | 2 work  | (s)    | 16 track(s) |
| Aldrich, Henry1 work(s)1 track(s)Alexander, Josef1 work(s)3 track(s)Alexandrov, Anatoly Nikolayevich1 work(s)4 track(s)Alfonso el Sabio,4 work(s)41 track(s)                                                                                                    |                       |                  |       |          |                | Aldea, Dan      |           |            |         |                       |             |          | 1 work  | (s)    | 14 track(s) |
| Alexander, Josef       1 work(s)       3 track(s)         Alexandrov, Anatoly Nikolayevich       1 work(s)       4 track(s)         Alfonso el Sabio,       4 work(s)       41 track(s)                                                                                                    |                       |                  |       |          |                | Aldrich, Henn   | /         |            |         |                       |             |          | 1 work  | (s)    | 1 track(s)  |
| Alexandrov, Anatoly Nikolayevich       1 work(s)       4 track(s)         Alfonso el Sabio,       4 work(s)       41 track(s)                                                                                                    |                       |                  |       |          |                | Alexander, Jo   | sef       |            |         |                       |             |          | 1 work  | (s)    | 3 track(s)  |
| Alfonso el Sabio, 44 work(s) 41 track(s                                                                                                    |                       |                  |       |          |                | Alexandrov, A   | natoly N  | ikolayevi  | :h      |                       |             |          | 1 work  | (s)    | 4 track(s)  |
|                                                                                                    |                       |                  |       |          |                | Alfonso el Sa   | bio,      | 3          |         |                       |             |          | 4 work  | (s)    | 41 track(s) |

Alison, Richard

2 work(s)

2 track(s)

#### **2.Browse by Artist**

| Home                                                                                                    | What                                                                                                    | 's New                                                                                                    |                                                                                                    | Seard                                                                                                    | sh       | Play                                                                                                    | list Folc                                                                               | lers                                                                                                    | Reference                                                                                                    |                                                                                                    |                                        | Help |   |  |
|----------------------------------------------------------------------------------------------------|----------------------------------------------------------------------------------------------------|----------------------------------------------------------------------------------------------------|----------------------------------------------------------------------------------------------------|----------------------------------------------------------------------------------------------------|----------|----------------------------------------------------------------------------------------------------|-----------------------------------------------------------------------------------------|----------------------------------------------------------------------------------------------------|----------------------------------------------------------------------------------------------------|----------------------------------------------------------------------------------------------------|----------------------------------------|------|---|--|
|                                                                                                    |                                                                                                    | Welcor                                                                                                    | ne <mark>volkin</mark>                                                                                                    | g@chiur                                                                                                    | u.com.tw | Log out                                                                                                    | My Acc                                                                                  | ount My                                                                                                    | Playlists                                                                                                    |                                                                                                    |                                        |      |   |  |
| Browse by A-Z                                                                                                    |                                                                                                    | в                                                                                                    | c                                                                                                    | D                                                                                                    | E        | E                                                                                                    | G                                                                                       | B                                                                                                    | •                                                                                                    |                                                                                                    | ĸ                                      | •    | м |  |
| Composer                                                                                                    | N                                                                                                    | 0                                                                                                    | P                                                                                                    | ٩                                                                                                    | R        | S                                                                                                    | T                                                                                       | U                                                                                                    | v                                                                                                    | w                                                                                                    | ×                                      | Y    | z |  |
| Artist                                                                                                    |                                                                                                    |                                                                                                    |                                                                                                    |                                                                                                    |          |                                                                                                    |                                                                                         |                                                                                                    |                                                                                                    |                                                                                                    |                                        |      |   |  |
| Conductor<br>En: Browse by perfo<br>Instrument<br>Genre<br>Period<br>Label<br>Recording Date<br>Chamber<br>Instrumental<br>Orchestral<br>Opera + Operetta<br>Sacred<br>Stage + Screen<br>Vocal + Choral | rming artis<br>Aber,<br>Abrar<br>Abrar<br>Acker<br>Acost<br>Adam<br>Adam<br>Adam<br>Adam<br>Adam<br>Adam<br>Adam<br>Adam | t Erik (A<br>Helmut ()<br>movic, Ch<br>mandi, Edu<br>mann, M<br>ta, Carme<br>n, Théo (E<br>ns, Bert (E<br>ns, Julia (<br>Jeseman<br><b>, Thomas</b><br>is, Darret<br>assiev, Va<br>so, Helen<br>Nicole (F<br>hi, Mihael | Ito Saxop<br>Accordior<br>aarles [Pi:<br>Jardo [Ba<br>anfred [B<br>en [Sopra<br>Dass] (24<br>Daritone]<br>Viola] (8)<br>n, Ingrid  <br><b>: [Piano]</b><br>t [Cello] (<br>alery [Piano] (20<br>a [Mezzo<br>a [Mezzo | hone] (2)<br>n] (1)<br>ano] (24)<br>ss] (8)<br>aritone] ('<br>no] (3)<br>)<br>(5)<br>(5)<br>(5)<br>(5)<br>(5)<br>(44)<br>(29)<br>no] (15)<br>no] (2)<br>))<br>-soprano] | (1)      |                                                                                                    | And<br>And<br>And<br>Ang<br>Ang<br>Ang<br>Ang<br>Ang<br>Ang<br>Ang<br>Ang<br>Ang<br>Ang | ré, Mauri<br>résdóttir,<br>snes, Le<br>el, David<br>eles, Vic<br>elescu, 1<br>elici, Mar<br>elova, A <u>c</u><br>erer, Pau<br>erer, Pau<br>erer, Elizat<br>ath, Herb<br>elmi, Su<br>onucci, S<br>e <b>l, Andro</b><br>enzeller, | ce [Trum<br>Nicolae [<br>Valgedu<br>if Ove [Pi<br>(Violin] (<br>toria de lo<br>Marcel [Te<br>tha [Sop<br>(tha [Sop<br>(tha [Sop<br>(tha [Cop<br>(tha [Cop<br>ert [Violin<br>sanna [C<br>tefan [Bas<br>A. [Bass] | pet] (8)<br>[enor] (1)<br>r [Piano]<br>ano] (9)<br>3)<br>os [Sopra<br>enor] (4)<br>rano] (11)<br>no] (7)<br>6)<br>(1)<br>(1)<br>ontralto] (2)<br>ontralto] (3)<br>sichord]<br>(1) | (4)<br>ino] (30)<br>(7)<br><b>(67)</b> |      |   |  |
|                                                                                                    | Ager,                                                                                                    | Jeanette                                                                                                    | [Mezzo-s                                                                                                    | oprano] (                                                                                                    | 9)       | Appleman, Gerald K. [Cello] (1)                                                                                                 |                                                                                         |                                                                                                    |                                                                                                    |                                                                                                    |                                        |      |   |  |
| Tools                                                                                                    | Agne                                                                                                    | w, Paul [                                                                                                    | Tenor] (4                                                                                                    | <b>(0)</b>                                                                                                    |          |                                                                                                    | Ага                                                                                     | novskay                                                                                                    | a, Alla [V                                                                                                    | iolin] (56)                                                                                                    | •                                      |      |   |  |
| My Playlists                                                                                                    | Ahrer                                                                                                    | nd Jürder                                                                                                    | n (Organ)                                                                                                    | (7)                                                                                                    |          |                                                                                                    | Arch                                                                                    | pian, Am<br>ber Neill                                                                                                    | Tenorl (                                                                                                    | 1)                                                                                                    |                                        |      |   |  |
| Themed Playlists                                                                                                    | Aikin,                                                                                                    | Laura (S                                                                                                    | oprano] (                                                                                                    | (3)                                                                                                    |          |                                                                                                    | Arch                                                                                    | nibald, Ar                                                                                                    | nne (Sopr                                                                                                    | ano] (6)                                                                                                    |                                        |      |   |  |
| Course Folders                                                                                                    | Ainsl                                                                                                    | ey, John                                                                                                    | Mark [Te                                                                                                    | nor] (287                                                                                                    | 0        |                                                                                                    | Arda                                                                                    | akov, Ale:                                                                                                    | xander (P                                                                                                    | iano] (3)                                                                                                    |                                        |      |   |  |
|                                                                                                    | Aitker                                                                                                    | n, Dianne                                                                                                    | [Flute] (1                                                                                                    | )                                                                                                    |          |                                                                                                    | Ard                                                                                     | itti, Irvine                                                                                                    | e [Violin]                                                                                                    | (58)                                                                                                    |                                        |      |   |  |
|                                                                                                    | Aitker                                                                                                    | n, Elloise                                                                                                    | [Soprand                                                                                                    | o] (1)                                                                                                    |          | Arend, Venent [Tenor] (1)                                                                                                    |                                                                                         |                                                                                                    |                                                                                                    |                                                                                                    |                                        |      |   |  |
|                                                                                                    | Aitker                                                                                                    | n, Robert                                                                                                    | (Flute) (1                                                                                                    | U)<br>1720)                                                                                                    |          | Arfken, Katherina [Oboe] (4)                                                                                                    |                                                                                         |                                                                                                    |                                                                                                    |                                                                                                    |                                        |      |   |  |
|                                                                                                    | Alaim                                                                                                    | ia, Ruber                                                                                                    | lo (Pace)                                                                                                    | (11)                                                                                                    |          | Argenta, Nancy [Soprano] (2)<br>Argerich, Martha [Piano] (79)<br>Ariagno, Cristina [Piano] (41)<br>Arias, Bettina [Soprano] (1) |                                                                                         |                                                                                                    |                                                                                                    |                                                                                                    |                                        |      |   |  |
|                                                                                                    | Alban                                                                                                    | et Elizah                                                                                                    | eth (Snea                                                                                                    | (11)<br>akerl (6)                                                                                                    |          |                                                                                                    |                                                                                         |                                                                                                    |                                                                                                    |                                                                                                    |                                        |      |   |  |
|                                                                                                    | Alber                                                                                                    | man. Dav                                                                                                    | id [Violin                                                                                                    | 1 (10)                                                                                                    |          |                                                                                                    |                                                                                         |                                                                                                    |                                                                                                    |                                                                                                    |                                        |      |   |  |
|                                                                                                    | Alber                                                                                                    | s, Walter                                                                                                    | [Violin] (2                                                                                                    | 2)                                                                                                    |          |                                                                                                    | Aric                                                                                    | o, Fortun                                                                                                    | ato [Cello                                                                                                    | 0] (26)                                                                                                    |                                        |      |   |  |
|                                                                                                    | Albre                                                                                                    | cht, Joha                                                                                                    | nna (Mez                                                                                                    | zo-soprar                                                                                                    | no] (1)  |                                                                                                    | Arid                                                                                    | a, Sandr                                                                                                    | a (Soprar                                                                                                    | 10] (2)                                                                                                    |                                        |      |   |  |
|                                                                                                    | Albre                                                                                                    | cht, Luka                                                                                                    | s [Tenor]                                                                                                    | (7)                                                                                                    |          |                                                                                                    | Arki                                                                                    | nipova, Iri                                                                                                    | ina (Mezz                                                                                                    | o-sopran                                                                                                    | 0] (3)                                 |      |   |  |
|                                                                                                    | Albrig                                                                                                    | ht, Willia                                                                                                    | m (Organ                                                                                                    | ] (1)                                                                                                    |          |                                                                                                    | Arm                                                                                     | strong, A                                                                                                    | lan (Ten                                                                                                    | or] (3)                                                                                                    |                                        |      |   |  |
|                                                                                                    | Alcho                                                                                                    | Alchourroun, Dominique [Piano] (1)                                                                                                    |                                                                                                    |                                                                                                    |          |                                                                                                    |                                                                                         | strong, 9                                                                                                    | Sheila (So                                                                                                    | prano] (1                                                                                                    | )                                      |      |   |  |
|                                                                                                    | Aldwr                                                                                                    | ell. Edwa                                                                                                    | rd (Pianc                                                                                                    | 1(42)                                                                                                    |          |                                                                                                    | Arm                                                                                     | strong 9                                                                                                    | Sinhhan [                                                                                                    | Harnl (2)                                                                                                    |                                        |      |   |  |

### **3.Browse by Conductor**

| Welcome volking@churus.com.tw       Log out       My Account       My Playlists         Browse byA.Z                                                                                                    | Home                           | VVha  | it's New |               | Sea         | rch                         | Play      | list Fol | lders | R           | eference |   | Н | elp          |
|----------------------------------------------------------------------------------------------------|--------------------------------|-------|----------|---------------|-------------|-----------------------------|-----------|----------|-------|-------------|----------|---|---|--------------|
| Browse by A-Z       0       0       0       0       0       0       0       0       0       0       0       0       0       0       0       0       0       0       0       0       0       0       0       0       0       0       0       0       0       0       0       0       0       0       0       0       0       0       0       0       0       0       0       0       0       0       0       0       0       0       0       0       0       0       0       0       0       0       0       0       0       0       0       0       0       0       0       0       0       0       0       0       0       0       0       0       0       0       0       0       0       0       0       0       0       0       0       0       0       0       0       0       0       0       0       0       0       0       0       0       0       0       0       0       0       0       0       0       0       0       0       0       0       0       0       0       0       <                                                                                                    |                                |       | Welco    | me <b>vol</b> | king@chiu   | ru.com.tw                   | Log out   | My Ac    | count | My Playlist | ts       | - |   |              |
| Composer<br>Atist<br>Conductor<br>Ensemble<br>Instrument<br>Berove by Category<br>Chamber<br>Instrumental<br>Orchestral<br>Orchestral<br>Orpera + Operatia<br>Sacred<br>Strage + Screen<br>Vocal + Choral<br>The Playlists<br>Themed Playlists<br>Course Folders<br>Course Folders<br>Course | Browse by A-Z                  | A     | в        | c             | D           | E                           | E         | G        | н     |             |          | к |   | M            |
| Compuser         Arist         Conductor         Ensemble         Instrument.         Genre         Period         Label         Recording Date         Browse by Category         Chamber         Instrumental         Oprehar Operation         Operar Operation         Sacred         Stage + Screen         Voal + Choral         Aller, Samuel (4)         Aller, Samuel (4)         Aller, Robert (6)         Adler, Samuel (4)         Aller, Robert (6)         Sacred         Stage + Screen         Voal + Choral         Aller, Category         Aller, Samuel (4)         Aller, Robert (6)         Aller, Robert (6)         Aller, Robert (6)         Aller, Robert (6)         Aller, Robert (6)         Aller, Robert (6)         Aller, Robert (6)         Aller, Robert (6)         Aller, Category         Voal + Choral         Aller, Samuel (4)         Aller, Category         Aller, Garue (6)         Anceri, Karel (8)         Andria, Malyás (11)                                                                                                    | Commence                       | N     | 0        | P             | Q           | R                           | s         | (T)      | U     | v           | w        | x | Y | ( <b>z</b> ) |
| Please choose one:<br>Please choose one:<br>Please choose one:<br>Addiand, Elvind (2)<br>Abbado, Claudio (15)<br>Abbado, Claudio (15)<br>Adbado, Claudio (15)<br>Adbado, Claudio (15)<br>Adbado, Claudio (15)<br>Adbado, Claudio (15)<br>Adbado, Claudio (15)<br>Adbado, Claudio (15)<br>Adbado, Claudio (15)<br>Adbado, Claudio (15)<br>Adbado, Claudio (16)<br>Adbado, Claudio (10)<br>Andreae, Marci (20)<br>Andreae, Marci (20)<br>Andreae, Marci                                                                                                    | Artist                         |       |          | 100           |             | 100                         | 1000      |          | 0.754 | <i></i>     | 100      |   |   | 100          |
| Please choose one:<br>Adaland, Ewind (2)<br>Abbado, Claudio (15)<br>Abbado, Claudio (15)<br>Abbado, Claudio (15)<br>Abcardo, Savatore (6)<br>Accernan,Otto (8)<br>Accardo, Savatore (7)<br>Accardo, Savatore (8)<br>Accardo, Savatore (8)<br>Accardo, Savatore (9)<br>Acternan,Otto (8)<br>Acternan,Otto (8)<br>Acternan,Otto (8)<br>Acternan,Otto (8)<br>Acternan,Otto (8)<br>Acternan,Otto (8)<br>Acternan,Otto (8)<br>Acternan,Otto (8)<br>Acternan,Otto (8)<br>Atisen, Robert (8)<br>Altent,Werner Andreas (3)<br>Altent,Werner Andreas (3)<br>Altent,Werner Andreas (3)<br>Altent,Werner Andreas (3)<br>Altent, Carl (14)<br>Amendola, Federico (28)<br>Andrea, Marc (57)<br>Angerer,Paul (75)<br>Ansernet, Ernest (4)<br>Antonioli, Jean-François (12)<br>Artonioli, Jean-François (12)<br>Artonioli (13)<br>Artonioli (13)<br>Artensi, Raffi (35)<br>Artonioli (13)<br>Artonioli (13)<br>Artensi, Raffi (35)<br>Artonioli (13)<br>Artonioli (13)<br>Artensi, Raffi (35)<br>Artonioli (13)<br>Artensi, Raffi (35)<br>Artonioli (14)<br>Artonioli (15)<br>Artonioli (15)<br>Artonioli (16)<br>Artonioli (16)<br>Artonioli (16)<br>Artonioli (16)                                                                                                    | Conductor                      |       |          |               |             |                             |           |          |       |             |          |   |   |              |
| Addand, Ewnol (2)<br>Instrument<br>Genre<br>Period<br>Label<br>Recording Date<br>Adams, Lydia (31)<br>Abravanet, Maurice (115)<br>Label<br>Recording Date<br>Adams, Lydia (9)<br>Adams, Lydia (9)<br>Adams, Lydia (9)<br>Adams, Lydia (9)<br>Adams, Lydia (9)<br>Adams, Lydia (9)<br>Chamber<br>Instrumental<br>Opera + Operetta<br>Sarerd<br>Stage + Screen<br>Vocal + Choral<br>Multicry, Vere, (4)<br>Alter, Samuel (4)<br>Instrumental<br>Opera + Operetta<br>Sarerd<br>Stage + Screen<br>Vocal + Choral<br>Multicry, Vere, (4)<br>Adier, Samuel (2)<br>Atken, Robert (8)<br>Ader, Thomas (9)<br>Ader, Thomas (9)<br>Ader, Thomas (9)<br>Ader, Samuel (4)<br>Instrumental<br>Ader, Arauel (4)<br>Instrumental<br>Atken, Robert (8)<br>Atken, Robert (8)<br>Atken, Robert (8)<br>Atken, Robert (8)<br>Atken, Robert (8)<br>Ader, Carel (4)<br>Athemadi, Antonelio (23)<br>Vocal + Choral<br>Athemadia, Federico (28)<br>Ancert, Karel (9)<br>Ancert, Karel (9)<br>Antonil, Jeen-François (12)<br>Aronellini, Vitiorio (17)<br>Antonellini, Vitiorio (17)<br>Antonellini, Vitiorio (17)<br>Antonellini, Vitiorio (17)<br>Armenian, Raff (25)<br>Armenian, Raff (25)<br>Ar                                                                                                    | Ensemble                       | Pleas | e choose | e one:        |             |                             |           |          |       |             |          |   |   |              |
| Cerre Period Abdado, Claudio (15) Cerre Period Abell, David (31) Abdado, Claudio (15) Abdado, Claudio (15) Abdado, Claudio (15) Abdado, Claudio (15) Abdado, Claudio (15) Abdado, Claudio (15) Abdado, Claudio (15) Abdado, Claudio (15) Abdado, Claudio (15) Abdado, Claudio (15) Abdado, Claudio (15) Abdado, Claudio (15) Abdado, Claudio (15) Advarael, Maurice (115) Advarael, Maurice (115) Advarael, Maurice (116) Advarael, Maurice (116) Advarael, Maurice (116) Advarael, Maurice (117) Advarae, Typica (11) Advarae, Claudio (12) Advarae, Advarae, Marcae (3) Altern, Andreae, (3) Alternamodola, Federico (28) Andreae, Marc (57) Andreae, Marc (57) Andreae, Marc (57) Andreae, Marc (57) Andreae, Marc (57) Andreae, Marc (57) Andreae, Marc (57) Andreae, François (12) Advard, Lineet (4) Antal, Máyás (11) Antoniell, Jetar (26) Antoniel, Jetar (26) Antoniel, Jetar (26) Antoniel, Jetar (26) Antoniel, Jetar (26) Antoniel, Jetar (26) Antoniel, (8) Aebury, Stefan (8)                                                                                                    | Instrument                     |       |          |               | Aadland,    | Eivind (2)                  |           |          |       |             |          |   |   |              |
| Abell, David (31)<br>Period<br>Label<br>Recording Date<br>Accardo, Salvatore (6)<br>Recording Date<br>Accardo, Salvatore (6)<br>Accardo, Salvatore (6)<br>Accardo, Salvatore (6)<br>Adams, Lydia (9)<br>Adams, Lydia (9)<br>Adams, Lydia                                                                                                    | Genre                          |       |          |               | Abbado, (   | Claudio (15                 | <u>))</u> |          |       |             |          |   |   |              |
| Label Abravane, Maurice (115)<br>Recording Date Ackermann,Otto (8)<br>Adams, Lydia (9)<br>Adams, Lydia (9)<br>Adams, Lydia (9)<br>Adams, Os<br>Chamber Adier, Samuel (4)<br>Instrumental Afonsky, N.P. (4)<br>Orchestral<br>Opera + Operetta Akiyema, Kazuyoshi (21)<br>Sacred Albert,Werner Andreas (3)<br>Sacred Albert/Werner Andreas (3)<br>Sacred Albert/Werner Andreas (3)<br>Stage + Screen Vallemandi, Antonello (23)<br>Vocal + Choral Allinson, David (11)<br>Alliwood, Ralph (17)<br>Tools Alwin, Carl (14)<br>My Playlists<br>Themed Playlists<br>Course Folders Andreae, Marc (57)<br>Angere, Paul (75)<br>Angere, Paul (75)<br>Ansermet, Ernest (4)<br>Antonini, Pietro (28)<br>Antonini, Victor (17)<br>Antonini, Victor (17)<br>Antonini, Victor (26)<br>Antonini, Victor (26)<br>Antonioli, Jean-François (12)<br>Aprea, Bruno (13)<br>Armenian, Raffi (35)<br>Armaud, Lionel (9)<br>Asbury, Stefan (9)                                                                                                    | Period                         |       |          |               | Abell, Dav  | /id (31)                    | 4.4.53    |          |       |             |          |   |   |              |
| Recording Date       Acternam, Otto (9)         Adams, Lydia (9)       Adams, Lydia (9)         Adams, Lydia (9)       Adams, Lydia (9)         Ader, Samuel (4)       Adler, Samuel (4)         Instrumental       Afonsky, N.P. (4)         Orchestral       Atkyama,Kazuyoshi (21)         Sacred       Aller, Varmos (8)         Stage + Screen       Allerandi, Antonello (23)         Vocal + Choral       Allwood, Falph (17)         My Playlists       Ancert, Karle (8)         Thermed Playlists       Ancert, Karle (8)         Ansermet, Ernest (4)       Antal, Mátyás (11)         Antal, Mátyás (11)       Antal, Mátyás (11)         Antal, Mátyás (11)       Antal, Mátyás (11)         Allwood, Falefield (28)       Ancert, Karle (8)         Thermed Playlists       Ancert, Karle (8)         Antal, Mátyás (11)       Antal, Mátyás (11)         Antal, Mátyás (11)       Antonini, Fietro (26)         Antonini, Fietro (26)       Antonini, Fietro (26)         Antonini, Fietro (26)       Antonini, Fietro (26)         Antonini, Helt (9)       Arrena, Mautzio (18)         Arrena, Mautzio (18)       Arrena, Mautzio (18)         Arrena, Rafii (35)       Arrango, Mautzio (18)         Arrignon, Michel (9) <t< td=""><td>Label</td><td></td><td></td><td></td><td>Abravane</td><td>i, Maurice (<br/>Ostustana (</td><td>115)</td><td></td><td></td><td></td><td></td><td></td><td></td><td></td></t<>                                                                                                    | Label                          |       |          |               | Abravane    | i, Maurice (<br>Ostustana ( | 115)      |          |       |             |          |   |   |              |
| Rowse by Category       Adams, Lydia (9)         Adams, Lydia (9)       Ades, Thomas (9)         Ades, Thomas (9)       Ades, Thomas (9)         Adres, Samuel (4)       Adres, VP, (4)         Orchestral       Alter, Robert (6)         Opera + Operetta       Alter, Nobert (6)         Sacred       Alternati, Motoello (23)         Vocal + Choral       Alternati, Antonello (23)         Vocal + Choral       Alternati, Cat (14)         Almendul, Federico (28)       Andreae, Mator (7)         Course Folders       Andreae, Mator (7)         Andreae, Mator (7)       Antonelli (1)         Antonelli, Vitorio (17)       Antonelli, Vitorio (17)         Antonili, Vitorio (17)       Antonili, Vitorio (17)         Antonili, Vitorio (13)       Arena, Maurizio (18)         Arena, Maurizio (18)       Armenia, Raffi (35)         Armenia, Raffi (35)       Armenia, Raffi (35)         Armenia, Raffi (35)       Armenia, Raffi (35)         Armenia, Raffi (35)       Armenia, Raffi (35)         Armenia, Raffi (35)       Armenia, Raffi (35)         Armenia, Raffi (35)       Armenia, Raffi (35)         Armenia, Raffi (35)       Armenia, Raffi (35)         Armenia, Raffi (35)       Armenia, Raffi (35)         Arena, Maur                                                                                                    | Recording Date                 |       |          |               | Accardo,    | Salvatore (i                | 0)        |          |       |             |          |   |   |              |
| Browse by Category       Ades, Thomas (9)         Chamber       Ades, Thomas (9)         Instrumental       Afonsky, N.P. (4)         Orchestral       Atken, Robert (8)         Opera + Operetta       Akbyama,Kazuyoshi (21)         Sacred       Albert,Werner Andress (3)         Stage + Screen       Allemandi, Antonello (23)         Vocal + Choral       Allins on, David (11)         Alwood, Raiph (17)       Alwin, Carl (14)         My Playlists       Anceri, Karel (8)         Themed Playlists       Anceri, Karel (8)         Course Folders       Angere, Paul (75)         Angere, Paul (75)       Angree, Paul (75)         Anterae, Brance (1)       Antonellin (11)         Antonellin (11)       Antonellin (12)         Antonini, Pietro (26)       Antonini, Pietro (26)         Antonini, Vitorio (17)       Antonini, Pietro (26)         Antonioli, Jean-François (12)       Aprea, Bruno (13)         Arena, Maurizio (18)       Armenian, Raffi (35)         Armenian, Raffi (35)       Armenian (9)                                                                                                    |                                |       |          |               | Ackerma     | nn,Otto (8)                 |           |          |       |             |          |   |   |              |
| Chamber<br>Instrumental<br>Opera + Operetta<br>Barred<br>Adler, Samuel (4)<br>Adler, Samuel (4)<br>Atken, Robert (6)<br>Opera + Operetta<br>Barred<br>Atken, Robert (6)<br>Opera + Operetta<br>Barred<br>Atken, Robert (2)<br>Atken, Robert (2)<br>Attention, Robert (2)<br>Attention, Robert (2)<br>Attention, R                                                                                                    | Browse by Category             |       |          |               | Adàe The    | yula (3)<br>mae (0)         |           |          |       |             |          |   |   |              |
| Chamber       Addet, samlet(*)         Instrumental       Adost, N.P. (4)         Orchestral       Akiyama,Kazuyoshi (21)         Sacred       Akiyama,Kazuyoshi (21)         Sacred       Albert,Werner Andreas (3)         Stage + Screen       Allinson, David (11)         Vocal + Choral       Alimson, David (11)         Alimood, Ralph (17)       Alwood, Ralph (17)         My Playlists       Amendola, Federico (28)         My Playlists       Ancert, Karel (8)         Tomed Playlists       Ancert, Karel (8)         Antal, Mátyás (11)       Antal, Mátyás (11)         Antal, Mátyás (11)       Antal, Mátyás (11)         Antonilini, Pietro (26)       Antonili, Jean-François (12)         Aperea, Bruno (13)       Arena, Maurizio (18)         Armenian, Raff (35)       Armenian, Raff (35)         Armenian, Raff (35)       Armenian (3)         Armaud, Lionel (6)       Armaud, Lionel (9)         Asbury, Stefan (9)       Armaudation (13)                                                                                                    | OF STATES                      |       |          |               | Adles, The  | must (4)                    |           |          |       |             |          |   |   |              |
| Addisor, Correction<br>Orchestral<br>Operat - Operetta<br>Sacred<br>Stage + Screen<br>Vocal + Choral<br>Allerin, Carl (14)<br>My Playlists<br>Themed Playlists<br>Themed Playlists<br>Course Folders<br>Allerin, Carl (14)<br>Amendola, Federico (28)<br>Anceri, Karel (8)<br>Andreae, Marc (57)<br>Angerer,Paul (75)<br>Ansemet, Ernest (4)<br>Antoniin, Pietro (26)<br>Antoniin, Vittorio (17)<br>Antoniin, Vittorio (17)<br>Antoniin, Jean-François (12)<br>Arena, Maurizio (18)<br>Arena, Maurizio (18)<br>Armenian, Raff (35)<br>Armenian, Raff (35)<br>Armenian, Raff (35)<br>Armenian, Mithel (9)<br>Asbury, Stefan (9)                                                                                                    | Champer                        |       |          |               | Afonely M   |                             |           |          |       |             |          |   |   |              |
| Opera + Operetta       Akiyama,Kazuyoshi (21)         Sacred       Albert,Werner Andreas (3)         Stage + Screen       Allemandi, Antonello (23)         Vocal + Choral       Allinson, David (11)         Allwood, Ralph (17)       Allwin, Cart (14)         My Playlists       Amendola, Federico (28)         Themed Playlists       Ancerl, Karel (8)         Themed Playlists       Andreas, Marc (67)         Angreer,Paul (75)       Ansermet, Ernest (4)         Antal, Mátyás (11)       Antonellini, Vietro (17)         Antonellini, Vietro (26)       Antonellini, Vietro (26)         Artonioli, Jean-François (12)       Aprea, Bruno (13)         Area, Maurizio (18)       Armenia, Rafi (35)         Armenia, Rafi (35)       Armenia, Rafi (35)         Artionel (6)       Arrignon, Michel (9)         Asbury, Stefan (9)       Asbury, Stefan (9)                                                                                                    | Orchestral                     |       |          |               | Aitken Rr   | s.r. (4)<br>hert (6)        |           |          |       |             |          |   |   |              |
| Allemandi, Antonello (23)<br>Stage + Screen<br>Vocal + Choral<br>Allemandi, Antonello (23)<br>Allemandi, Antonello (23)<br>Americal (8)<br>Ancert, Karel (8)<br>Andreae, Marc (57)<br>Andreae, Marc (57)<br>Andreae, Marc (57)<br>Antonelli, Jean-François (12)<br>Aprea, Bruno (13)<br>Arrena, Maurizio (18)<br>Arrena, Maurizio (18)<br>Arrena, Maurizio (18)<br>Arrena, Maurizio (18)<br>Arrena, Maurizio (18)<br>Arrena (9)                                                                                                    | Oncrestral<br>Onore + Onorette |       |          |               | Akitama     | Kazınmehi                   | (21)      |          |       |             |          |   |   |              |
| Stage + Screen       Allemandi, Antonello (23)         Vocal + Choral       Allimson, David (11)         Allwood, Ralph (17)       Allwn, Carl (14)         My Playlists       Amendola, Federico (28)         Themed Playlists       Ancerl, Karel (8)         Course Folders       Andreae, Marc (57)         Angerer,Paul (75)       Ansermet, Ermest (4)         Antal, Mátyás (11)       Antonellini, Vittorio (17)         Antonini, Pietro (26)       Antonini, Pietro (26)         Antonini, Pietro (26)       Antonini, Pietro (26)         Antonini, Pietro (26)       Antonini, Pietro (26)         Antonini, Pietro (26)       Antonioli, Jean-François (12)         Aprea, Bruno (13)       Arrea, Marizio (18)         Arrea, Marizio (18)       Arrignon, Michel (9)         Asbury, Stefan (9)       Asbury, Stefan (9)                                                                                                    | Sacrad                         |       |          |               | Albert We   | erner Andr                  | eas (3)   |          |       |             |          |   |   |              |
| Vocal + Choral       Allinson, David (11)         Image: Allinson, David (11)       Allinson, David (11)         Allinson, Carl (14)       Alwon, Carl (14)         My Playlists       Amenola, Federico (28)         Themed Playlists       Ancerl, Karel (8)         Course Folders       Andreae, Marc (57)         Angerer,Paul (75)       Ansermet, Ernest (4)         Antonini, Pietro (26)       Antonini, Pietro (26)         Antonini, Pietro (26)       Antonini, Jean-François (12)         Aprea, Bruno (13)       Armeni, Raffi (35)         Armand, Lionel (6)       Armand, Lionel (6)         Arrignon, Michel (9)       Asbury, Stefan (9)                                                                                                    | Store + Screen                 |       |          |               | Allemand    | i. Antonello                | (23)      |          |       |             |          |   |   |              |
| Allwood, Ralph (17) Alwin, Carl (14) Alwood, Ralph (17) Alwin, Carl (14) Amendola, Federico (28) Ancerl, Karel (8) Themed Playlists Course Folders Andreae, Marc (57) Angerer,Paul (75) Ansermet, Ernest (4) Antal, Mátyás (11) Antonellini, Vittorio (17) Antonini, Pietro (26) Antonini, Pietro (26) Antonini, Pie                                                                                                    | Vocal + Choral                 |       |          |               | Allinson.   | David (11)                  |           |          |       |             |          |   |   |              |
| Tools       Alwin, Carl (14)         My Playlists       Ancerl, Karel (8)         Themed Playlists       Ancillotti, Mario (7)         Course Folders       Andreae, Marc (57)         Angerer,Paul (75)       Angerer,Paul (75)         Ansermet, Ernest (4)       Antonellini, Vittorio (17)         Antonellini, Vittorio (17)       Antonellini, Vittorio (17)         Antonioli, Jean-François (12)       Aprea, Bruno (13)         Arena, Maurizio (18)       Armenian, Raffi (35)         Armaud, Lionel (6)       Arrignon, Michel (9)         Asbury, Stefan (9)       Asbury, Stefan (9)                                                                                                    | recut cherai                   |       |          |               | Allwood, I  | Ralph (17)                  |           |          |       |             |          |   |   |              |
| My Playlists       Amendola, Federico (28)         Themed Playlists       Ancerl, Karel (8)         Course Folders       Andreae, Marc (57)         Angerer,Paul (75)       Ansermet, Ernest (4)         Antal, Mátyás (11)       Antonellini, Vittorio (17)         Antonioli, Jean-François (12)       Aprea, Bruno (13)         Arena, Maurizio (18)       Armaud, Lionel (6)         Arrignon, Michel (9)       Asbury, Stefan (9)                                                                                                    | Tools                          |       |          |               | Alwin, Ca   | rl (14)                     |           |          |       |             |          |   |   |              |
| My Playlists<br>Themed Playlists<br>Course Folders<br>Ancerl, Karel (8)<br>Ancerl, Karel (8)<br>Andreae, Marc (57)<br>Angerer,Paul (75)<br>Ansermet, Ernest (4)<br>Antal, Mátyás (11)<br>Antonellini, Vittorio (17)<br>Antonini, Pietro (26)<br>Antonioli, Jean-François (12)<br>Aprea, Bruno (13)<br>Arena, Maurizio (18)<br>Armenian, Raffi (35)<br>Armaud, Lionel (6)<br>Arrignon, Michel (9)<br>Asbury, Stefan (9)                                                                                                    |                                |       |          |               | Amendola    | a, Federico                 | (28)      |          |       |             |          |   |   |              |
| Ancillotti, Mario (7)<br>Course Folders<br>Angerer,Paul (75)<br>Ansermet, Ernest (4)<br>Antal, Mátyás (11)<br>Antonellini, Vittorio (17)<br>Antonini, Pietro (26)<br>Antonioli, Jean-François (12)<br>Aprea, Bruno (13)<br>Arena, Maurizio (18)<br>Armenian, Raffi (35)<br>Armaud, Lionel (6)<br>Artignon, Michel (9)<br>Asbury, Stefan (9)                                                                                                    | My Playlists                   |       |          |               | Ancerl, Ka  | arel (8)                    |           |          |       |             |          |   |   |              |
| Course Folders Andreae, Marc (57) Angerer,Paul (75) Ansermet, Ernest (4) Antal, Mátyás (11) Antonellini, Vittorio (17) Antonini, Pietro (26) Antonioli, Jean-François (12) Aprea, Bruno (13) Arena, Maurizio (18) Armenian, Raffi (35) Armaud, Lionel (6) Arrignon, Michel (9) Asbury, Stefan (9)                                                                                                    | Inemed Playlists               |       |          |               | Ancillotti, | Mario (7)                   |           |          |       |             |          |   |   |              |
| Angerer,Paul (75)<br>Ansermet, Ernest (4)<br>Antal, Mátyás (11)<br>Antonellini, Vittorio (17)<br>Antonini, Pietro (26)<br>Antonioli, Jean-François (12)<br>Aprea, Bruno (13)<br>Arena, Maurizio (18)<br>Armenian, Raffi (35)<br>Armaud, Lionel (6)<br>Arrignon, Michel (9)<br>Asbury, Stefan (9)                                                                                                    | Course Folders                 |       |          |               | Andreae,    | Marc (57)                   |           |          |       |             |          |   |   |              |
| Ansermet, Ernest (4)<br>Antal, Mátyás (11)<br>Antonellini, Vittorio (17)<br>Antonini, Pietro (26)<br>Antonioli, Jean-François (12)<br>Aprea, Bruno (13)<br>Arena, Maurizio (18)<br>Armenian, Raffi (35)<br>Armaud, Lionel (6)<br>Arrignon, Michel (9)<br>Asbury, Stefan (9)                                                                                                    |                                |       |          |               | Angerer,    | Paul (75)                   |           |          |       |             |          |   |   |              |
| Antal, Mátyás (11)<br>Antonellini, Vittorio (17)<br>Antonini, Pietro (26)<br>Antonioli, Jean-François (12)<br>Aprea, Bruno (13)<br>Arena, Maurizio (18)<br>Armenian, Raffi (35)<br>Armaud, Lionel (6)<br>Arrignon, Michel (9)<br>Asbury, Stefan (9)                                                                                                    |                                |       |          |               | Ansermet    | t, Ernest (4)               | )         |          |       |             |          |   |   |              |
| Antonellini, Vittorio (17)<br>Antonini, Pietro (26)<br>Antonioli, Jean-François (12)<br>Aprea, Bruno (13)<br>Arena, Maurizio (18)<br>Armenian, Raffi (35)<br>Armaud, Lionel (6)<br>Arrignon, Michel (9)<br>Asbury, Stefan (9)                                                                                                    |                                |       |          |               | Antal, Mát  | yás (11)                    |           |          |       |             |          |   |   |              |
| Antonini, Pietro (26)<br>Antonioli, Jean-François (12)<br>Aprea, Bruno (13)<br>Arena, Maurizio (18)<br>Armenian, Raffi (35)<br>Armaud, Lionel (6)<br>Arrignon, Michel (9)<br>Asbury, Stefan (9)                                                                                                    |                                |       |          |               | Antonellir  | ni, Vittorio (1             | 17)       |          |       |             |          |   |   |              |
| Antonioli, Jean-François (12)<br>Aprea, Bruno (13)<br>Arena, Maurizio (18)<br>Armenian, Raffi (35)<br>Arnaud, Lionel (6)<br>Arrignon, Michel (9)<br>Asbury, Stefan (9)                                                                                                    |                                |       |          |               | Antonini,   | Pietro (26)                 |           |          |       |             |          |   |   |              |
| Aprea, Bruno (13)<br>Arena, Maurizio (18)<br>Armenian, Raffi (35)<br>Arnaud, Lionel (6)<br>Arrignon, Michel (9)<br>Asbury, Stefan (9)                                                                                                    |                                |       |          |               | Antonioli,  | Jean-Fran                   | çois (12) |          |       |             |          |   |   |              |
| Arena, Maurizio (18)<br>Armenian, Raffi (35)<br>Arnaud, Lionel (6)<br>Arrignon, Michel (9)<br>Asbury, Stefan (9)                                                                                                    |                                |       |          |               | Aprea, Br   | uno (13)                    |           |          |       |             |          |   |   |              |
| Armenian, Raffi (35)<br>Arnaud, Lionel (6)<br>Arrignon, Michel (9)<br>Asbury, Stefan (9)                                                                                                    |                                |       |          |               | Arena, Ma   | aurizio (18)                |           |          |       |             |          |   |   |              |
| Arnaud, Lionei (6)<br>Arrignon, Michel (9)<br>Asbury, Stefan (9)                                                                                                    |                                |       |          |               | Armenian    | i, Raffi (35)               |           |          |       |             |          |   |   |              |
| Anghon, Michel (9)<br>Asbury, Stefan (9)                                                                                                    |                                |       |          |               | Arrianar    | Ionel (6)<br>Mishel (0)     |           |          |       |             |          |   |   |              |
| Asbury, stelan (3)                                                                                                    |                                |       |          |               | Angrion,    | tofon (0)                   |           |          |       |             |          |   |   |              |
| Atlac Dalia (27)                                                                                                    |                                |       |          |               | Atlac Dal   | ie (27)                     |           |          |       |             |          |   |   |              |

### **4.Browse by Conductor**

| Home              | Wha   | at's New |                | Sea                    | rch          | Playlist Folders     |                 |                | Reference   |          |   | Help |   |  |
|-------------------|-------|----------|----------------|------------------------|--------------|----------------------|-----------------|----------------|-------------|----------|---|------|---|--|
|                   |       | Welco    | me <b>voll</b> | king@chiu              | ru.com.tw    | Log ou               | ut <u>My Ac</u> | count <u>N</u> | ly Playlist | <u>s</u> |   |      |   |  |
| Browse by A-Z     |       | В        | С              | D                      | E            | F                    | G               | H              | ۲           |          | ĸ |      | M |  |
| Composer          | N     | 0        | P              | Q                      | R            | s                    | T               | U              | v           | w        | × | Y    | z |  |
| Artist            |       |          |                |                        |              |                      |                 |                |             |          |   |      |   |  |
| Conductor         |       |          |                |                        |              |                      |                 |                |             |          |   |      |   |  |
| Ensemble          | Pleas | e choose | e one:         |                        |              |                      |                 |                |             |          |   |      |   |  |
| nstrument         |       |          |                | A Sel Voc              | (1U)         | h 1 - (4 5)          |                 |                |             |          |   |      |   |  |
| Genre             |       |          |                | Appey Ro               | ad Ensem     | Die (15)<br>Music (2 | 43              |                |             |          |   |      |   |  |
| Period            |       |          |                | Academy                | of Ancient   | MUSIC (2             | 1)              |                |             |          |   |      |   |  |
| Label             |       |          |                | Academy                | of St. Marti | (12)                 | Fielde (        | 420)           |             |          |   |      |   |  |
| Recording Date    |       |          |                | Ad Artom               | Orchoetro    | of Lorrai            | no (16)         | +20)           |             |          |   |      |   |  |
|                   |       |          |                | Au Altern<br>Apolian V | Vinde (17)   | UI LUITAI            | ne (10)         |                |             |          |   |      |   |  |
| rowse by Category |       |          |                | Alban Be               | ra Quartett  | (48)                 |                 |                |             |          |   |      |   |  |
| Chamber           | -     |          |                | Alberni St             | tring Quart  | et The (7            | (3)             |                |             |          |   |      |   |  |
| Instrumental      |       |          |                | Albion En              | semble (7    | )                    | ~,              |                |             |          |   |      |   |  |
| Orchestral        |       |          |                | Alessand               | Iro Stradell | a Conso              | rt (30)         |                |             |          |   |      |   |  |
| Onera + Oneretta  |       |          |                | Almira St              | ring Quarte  | et (4)               |                 |                |             |          |   |      |   |  |
| Sacred            |       |          |                | Alpe Adria             | a Ensembl    | e (29)               |                 |                |             |          |   |      |   |  |
| Stage + Screen    |       |          |                | Altensteig             | ger Vokaler  | nsemble              | (1)             |                |             |          |   |      |   |  |
| Vocal + Choral    |       |          |                | Amadeus                | Chamber      | Singers              | (5)             |                |             |          |   |      |   |  |
| A                 |       |          |                | Amadeus                | Ensemble     | e (22)               |                 |                |             |          |   |      |   |  |
| Tools             |       |          |                | Amadeus                | s Guitar Du  | <b>o</b> (25)        |                 |                |             |          |   |      |   |  |
| My Disulists      |       |          |                | Ambrosia               | an Opera C   | horus (*             | 17)             |                |             |          |   |      |   |  |
| Thomad Playlists  |       |          |                | Ambrosia               | an Singers   | (49)                 |                 |                |             |          |   |      |   |  |
| Cource Foldere    |       |          |                | American               | i Brass Qu   | intet (7)            |                 |                |             |          |   |      |   |  |
| Course rolders    | 1     |          |                | American               | Symphon      | y Orches             | tra (4)         |                |             |          |   |      |   |  |
|                   |       |          |                | American               | Voices (1)   |                      | 110             |                |             |          |   |      |   |  |
|                   |       |          |                | Americas               | Vocal Ens    | emble (              | 44)             |                |             |          |   |      |   |  |
|                   |       |          |                | Ametsa d               | Firun Choru  | JS (15)              | -               |                |             |          |   |      |   |  |
|                   |       |          |                | Amici Ch               | amber Ens    | emble (              | 3)              |                |             |          |   |      |   |  |
|                   |       |          |                | Amor Art               | is chorale   | (4)                  |                 |                |             |          |   |      |   |  |
|                   |       |          |                | Amor Anti-             | S Urchestra  | a (44)<br>Encomb     | 10 (5)          |                |             |          |   |      |   |  |
|                   |       |          |                | Anoiamo                | Chamber      | ensemb               | etra (A)        |                |             |          |   |      |   |  |
|                   |       |          |                | Anton Mic              | ahorn Chor   | Eroibur              | a (2)           |                |             |          |   |      |   |  |
|                   |       |          |                | Anollo Co              | wonhone C    | , Preibur            | y (2)           |                |             |          |   |      |   |  |
|                   |       |          |                | Arditti Stri           | ing Quartet  | (76)                 | 10              |                |             |          |   |      |   |  |
|                   |       |          |                | Arietiv Ch             | or (1)       | (10)                 |                 |                |             |          |   |      |   |  |

## **5.Browse by Conductor**

| Home               | Wha   | at's New |                       | Sear       | rch        | Play    | list Fol | ders           | R                       | eference |   | Н | elp |
|--------------------|-------|----------|-----------------------|------------|------------|---------|----------|----------------|-------------------------|----------|---|---|-----|
|                    |       | Welco    | me <mark>volki</mark> | ng@chiu    | ru.com.tw  | Log out | My Ac    | <u>count M</u> | <mark>y Playlist</mark> | <u>s</u> |   |   |     |
| Browse by A-Z      |       | (8)      | c                     | D          | •          | •       | G        | H              | (1)                     |          | к | C | M   |
| Composer           | N     | 0        | P                     | Q          | R          | S       | T        | U              | v                       | w        | × | Y | z   |
| Artist             |       |          |                       |            |            |         |          |                |                         |          |   |   |     |
| Conductor          |       |          |                       |            |            |         |          |                |                         |          |   |   |     |
| Ensemble           | Pleas | e choose | e one:                |            |            |         |          |                |                         |          |   |   |     |
| Instrument         |       |          | <u></u>               | Accordio   | n (120)    |         |          |                |                         |          |   |   |     |
| Genre              |       |          |                       | Alto (1537 | 7)         |         |          |                |                         |          |   |   |     |
| Period             |       |          |                       | Alto Saxoj | ohone (26) |         |          |                |                         |          |   |   |     |
| Label              |       |          |                       | Archlute ( | 26)        |         |          |                |                         |          |   |   |     |
| Recording Date     |       |          |                       |            |            |         |          |                |                         |          |   |   |     |
| Browse by Category |       |          |                       |            |            |         |          |                |                         |          |   |   |     |
| Chamber            |       |          |                       |            |            |         |          |                |                         |          |   |   |     |
| Instrumental       |       |          |                       |            |            |         |          |                |                         |          |   |   |     |
| Orchestral         |       |          |                       |            |            |         |          |                |                         |          |   |   |     |
| Opera + Operetta   |       |          |                       |            |            |         |          |                |                         |          |   |   |     |
| Sacred             |       |          |                       |            |            |         |          |                |                         |          |   |   |     |
| Stage + Screen     |       |          |                       |            |            |         |          |                |                         |          |   |   |     |
| Vocal + Choral     |       |          |                       |            |            |         |          |                |                         |          |   |   |     |
| Tools              |       |          |                       |            |            |         |          |                |                         |          |   |   |     |
| My Playlists       |       |          |                       |            |            |         |          |                |                         |          |   |   |     |
| Themed Playlists   |       |          |                       |            |            |         |          |                |                         |          |   |   |     |
| Course Folders     |       |          |                       |            |            |         |          |                |                         |          |   |   |     |

## **6.Browse by Genre**

| Home                                                                                                    | What's New Sea                                                                                                    | rch Playlist Fold                                                                                                    | ders Reference                                                                                                    | Help       |
|----------------------------------------------------------------------------------------------------|----------------------------------------------------------------------------------------------------|----------------------------------------------------------------------------------------------------|----------------------------------------------------------------------------------------------------|------------|
|                                                                                                    | Welcome volking@chiu                                                                                                    | ru.com.tw Log.out My.Acc                                                                                                    | ount My Playlists                                                                                                    |            |
| Browse by A-Z                                                                                                    | Step 1: Choose a genre                                                                                                    | Step 2. <u>View all tracks in</u>                                                                                                    | <u> Opera + Operetta</u> (5724) or choose                                                                                                    | a subgenre |
| Composer<br>Artist<br>Conductor<br>Ensemble<br>Instrument<br>Genre<br>Period<br>Label<br>Recording Date<br>Chamber<br>Instrumental<br>Orchestral<br>Opera + Operetta<br>Sacred<br>Stage + Screen<br>Vocal + Choral<br>Tools<br>My Playlists<br>Themed Playlists<br>Course Eolders | American Folk (8)<br>Chamber (4827)<br>Folk (12)<br>Instrumental (18374)<br>Opera + Operetta (5724)<br>Orchestral (10467)<br>Sacred (8561)<br>Spoken Word and Sounds (4)<br>Stage + Screen (1607)<br>Vocal + Choral (14948)<br>World (9) | to browse<br>Aria (1074)<br>Arietta (28)<br>Arioso (64)<br>Ballade (4)<br>Ballade (4)<br>Ballet (86)<br>Barcarolle (3)<br>Cabaletta (12)<br>Canzona (13)<br>Canzonetta (6)<br>Cavatina (80)<br>Chorus (362)<br>Dance (74)<br>Dialogue (210)<br>Duet (364)<br>Ensemble (77)<br>Entr'acte (18)<br>Extracts (39)<br>Finale (230)<br>Interlude (64)<br>Intermezzo (95)<br>Lied (4)<br>March (27)<br>Masque (58) | Opera-ballet (61)<br>Operetta (301)<br>Orchestral extract (13)<br>Overture (218)<br>Partita & Prelude (1)<br>Piece (4)<br>Preghiera (6)<br>Prelude (75)<br>Quartet (33)<br>Quintet (12)<br>Racconto (2)<br>Recit-Aria (72)<br>Recitative (1071)<br>Romanze (32)<br>Scene (336)<br>Scene: Introduction (26)<br>Serenade (6)<br>Sextet (8)<br>Sinfonia (60)<br>Singspiel (61)<br>Song (71)<br>Terzetto (75)<br>Zarzuela (33) |            |

## **7.Browse by Period**

| Home               | What's New         | Search             | Playlist Folders   | Reference    | Help |
|--------------------|--------------------|--------------------|--------------------|--------------|------|
|                    | Welcome <b>vol</b> | king@chiuru.com.tw | Log out My Account | My Playlists |      |
| Browse by A-Z      |                    |                    |                    |              |      |
| 0                  | Please choose one: |                    |                    |              |      |
| Composer           |                    | Medieval           |                    |              |      |
| Anist              |                    | Renaissance        |                    |              |      |
| Encomble           |                    | Baroque            |                    |              |      |
| Instrument         |                    | Pre-classical      |                    |              |      |
| Genre              |                    | Classical          |                    |              |      |
| Period             |                    | Romantic           |                    |              |      |
| Label              |                    | National School    |                    |              |      |
| Recording Date     |                    | 20th contury       |                    |              |      |
|                    | el B               | 21st Century       |                    |              |      |
| Browse by Category |                    | 21 St Seniary      |                    |              |      |
| Chamber            |                    |                    |                    |              |      |
| Instrumental       |                    |                    |                    |              |      |
| Orchestral         |                    |                    |                    |              |      |
| Opera + Operetta   |                    |                    |                    |              |      |
| Sacred             |                    |                    |                    |              |      |
| Stage + Screen     |                    |                    |                    |              |      |
| Vocal + Choral     |                    |                    |                    |              |      |
| Toolo              |                    |                    |                    |              |      |
| TOOIS              |                    |                    |                    |              |      |
| My Playlists       |                    |                    |                    |              |      |
| Themed Playlists   |                    |                    |                    |              |      |
| Course Folders     |                    |                    |                    |              |      |

### 8.Browse by Label

| Home               | What's New          | Search                | Playlist Folders   | Reference    | Help |
|--------------------|---------------------|-----------------------|--------------------|--------------|------|
|                    | Welcome <b>vo</b> l | king@chiuru.com.tw    | Log out My Account | My Playlists |      |
| Browse by A-Z      | Diasas shasas ana:  |                       |                    |              |      |
| Composer           | Flease choose one.  | Arabesque (965)       |                    |              |      |
| Artist             |                     | Artemis-Vanguard (8   | 16)                |              |      |
| Conductor          |                     | ASV (4691)            |                    |              |      |
| Ensemble           |                     | Black Box (894)       |                    |              |      |
| Instrument         |                     | Bridge (1762)         |                    |              |      |
| Genre              |                     | Cantolopera (156)     |                    |              |      |
| Period             |                     | CBC (1769)            |                    |              |      |
| Label              |                     | Coro (329)            |                    |              |      |
| Recording Date     |                     | CRD (2324)            |                    |              |      |
|                    |                     | Demusica (540)        |                    |              |      |
| Browse by Category |                     | EMI (3452)            |                    |              |      |
| Chambor            |                     | Essay (980)           |                    |              |      |
| Instrumental       |                     | Fioretti (478)        |                    |              |      |
| Orchoctrol         |                     | Forlane (424)         |                    |              |      |
| Onera + Oneretta   |                     | Forlane CI (3081)     |                    |              |      |
| Sacred             |                     | Gaudeamus (1872)      |                    |              |      |
| Stare + Screen     |                     | Helios (981)          |                    |              |      |
| Vocal + Choral     |                     | Hyperion (8656)       |                    |              |      |
| roodi / onordi     |                     | Hänssler (7425)       |                    |              |      |
| Tools              |                     | Landor (55)           |                    |              |      |
|                    |                     | LSO Live (241)        |                    |              |      |
| My Playlists       |                     | Lyrichord (751)       |                    |              |      |
| Themed Playlists   |                     | Mode (929)            |                    |              |      |
| Course Folders     |                     | Newport Classic (73   | 1)                 |              |      |
|                    |                     | Nimbus (755)          |                    |              |      |
|                    |                     | North-South (652)     |                    |              |      |
|                    |                     | Nuova Era (3156)      |                    |              |      |
|                    |                     | Olympia (39)          |                    |              |      |
|                    |                     | Quicksilva (563)      |                    |              |      |
|                    |                     | Royal Philharmonic    | Orchestra (1283)   |              |      |
|                    |                     | Smithsonian-Folkwa    | iys (41)           |              |      |
|                    |                     | Stradivari Classics ( | 91)                |              |      |
|                    |                     | Timpani (219)         |                    |              |      |
|                    |                     | Vox (3087)            |                    |              |      |

## 8.Browse by Recording date

| Home                                                                                                    | What's New S                                                                                                    | Gearch                                                                                                  | Playlis                                                                                                    | st Folders                              | Reference                          | Help         |
|----------------------------------------------------------------------------------------------------|----------------------------------------------------------------------------------------------------|----------------------------------------------------------------------------------------------------|----------------------------------------------------------------------------------------------------|-----------------------------------------|------------------------------------|--------------|
|                                                                                                    | Welcome volking@c                                                                                                    | hiuru.com.tw                                                                                            | Log out                                                                                                    | <u>My Account</u> <u>My</u>             | <u>Playlists</u>                   |              |
| Browse by A-Z<br>Composer<br>Artist<br>Conductor<br>Ensemble<br>Instrument<br>Genre<br>Period<br>Label<br>Recording Date<br>Browse by Category                                | What's New         Se           Welcome volking@ch           Step 1: Choose a decade           1900s (6)           1910s (50)           1920s (105)           1930s (284)           1940s (54)           1950s (988)           1960s (1319)           1970s (2408)           1990s (24946)           2000s (6768) | hiuru.com.tw<br>Step 2.<br>1970 (<br>1971 (<br>1972 (<br>1973 (<br>1975 (<br>1976 (<br>1978 (<br>1978 ( | <u>Log out</u><br><u>View all tra</u><br>191)<br>150)<br>72)<br>188)<br>354)<br>197)<br>315)<br>302)<br>264)<br>375) | <u>My Account My</u><br>acks from 1970s | Playlists<br>(2408) or choose a ye | ar to browse |
| Chamber<br>Instrumental<br>Orchestral<br>Opera + Operetta<br>Sacred<br>Stage + Screen<br>Vocal + Choral<br><b>Tools</b><br>My Playlists<br>Themed Playlists<br>Course Folders |                                                                                                    |                                                                                                    |                                                                                                    |                                         |                                    |              |

### Basic Search 基本查詢

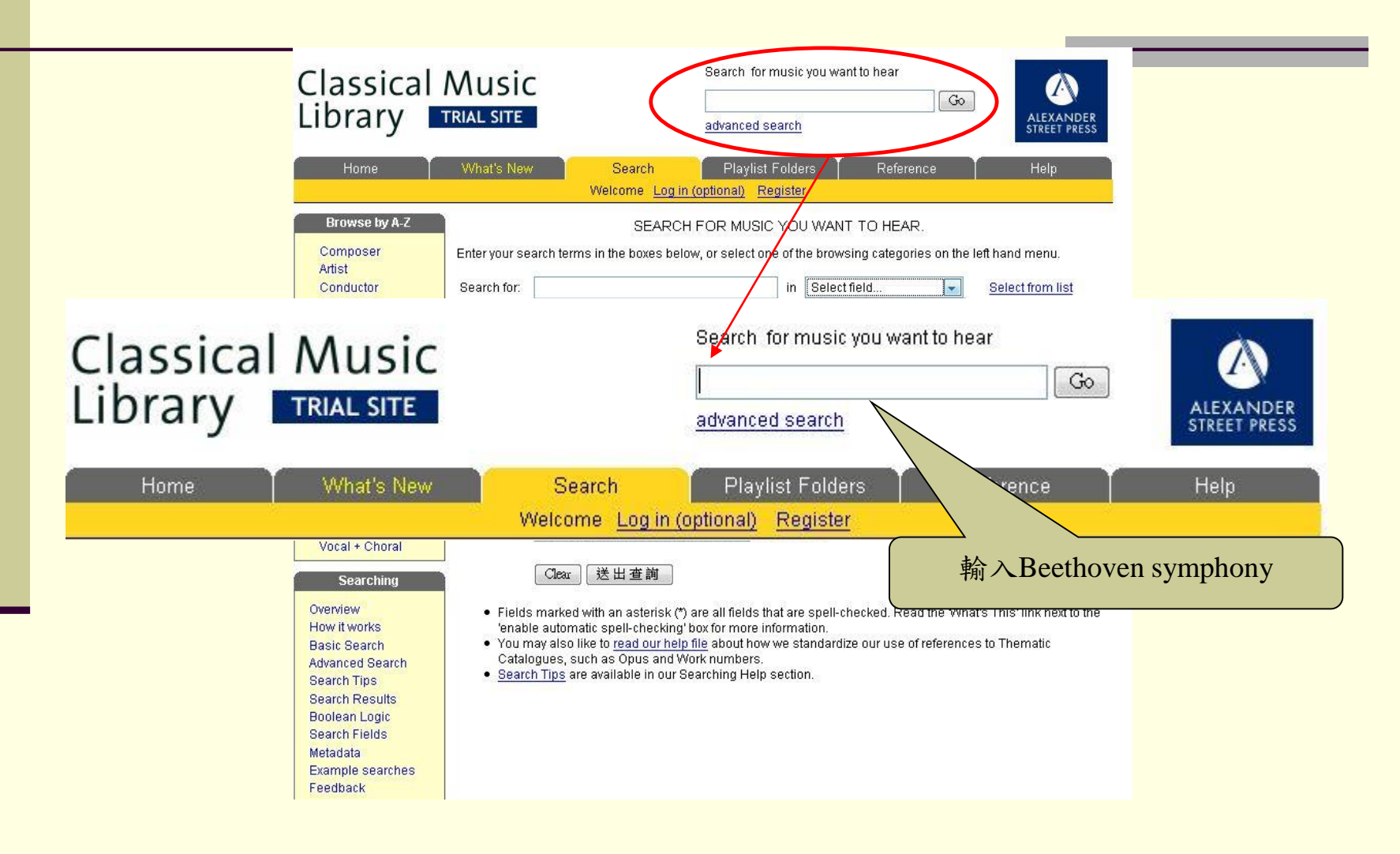

### 2.1 Basic Search 查詢結果

| Browsing: beethoven or sym                                                                                                    | 多重選項篩選相                                                                                     | 闌,可以依    |  |  |  |  |
|----------------------------------------------------------------------------------------------------|---------------------------------------------------------------------------------------------|----------|--|--|--|--|
| Your search returned <b>11870</b> tracks                                                                                                    | 照查詢條件                                                                                       | 昭杏詢條件來搜尋 |  |  |  |  |
| Narrow your coarch further by calecting:                                                                                                    |                                                                                             |          |  |  |  |  |
| Narrow your search further by selecting.                                                                                                    |                                                                                             |          |  |  |  |  |
| composer 💌 artist 💌 period y                                                                                                    | genre 👻                                                                                     |          |  |  |  |  |
| sub-genre 💌 label 💌 instrument                                                                                                    | <ul> <li>conductor</li> </ul>                                                               |          |  |  |  |  |
| ensemble 💌 recorded 💌                                                                                                    |                                                                                             |          |  |  |  |  |
| 貝多芬的作品 — EXACT MATCHES                                                                                                    |                                                                                             |          |  |  |  |  |
| Beethoven, Ludwig van                                                                                                    | Timing Play Info Add                                                                        |          |  |  |  |  |
| PIANO CONCERTO NO. 3 [IN C MINOR, OP. 37]                                                                                                    |                                                                                             |          |  |  |  |  |
| Mvt.1: Allegro con brio                                                                                                    | 15:25 🕘 🕖 😭                                                                                 |          |  |  |  |  |
| Mvt.2: Largo                                                                                                    | 8:13 🕘 🕡                                                                                    |          |  |  |  |  |
| Mvt.3: Rondo: Allegro                                                                                                    | 8:33 🔊 🕧 🙀                                                                                  |          |  |  |  |  |
| CBC Symphony Orchestra , Heinz Unger (Conductor) , Glenn Gould (Piano)                                                                                                    |                                                                                             |          |  |  |  |  |
|                                                                                                    |                                                                                             |          |  |  |  |  |
| View static URLs: P View work metadata: Add whole work to My Add whole work to My Beethoven, Ludwig van                                                                                                    | Playlists: + Play whole work: 🌒                                                             |          |  |  |  |  |
| View static URLs: B View work metadata: Add whole work to My<br>Beethoven, Ludwig van<br>PIANO SONATA NO. 15 [IN D MAJOR, OP. 28 (PASTORAL)]                                                                                                    | Playlists: + Play whole work: 🔊                                                             |          |  |  |  |  |
| View static URLs: P View work metadata: Add whole work to My Beethoven, Ludwig van PIANO SONATA NO. 15 [IN D MAJOR, OP. 28 (PASTORAL)] Mvt.1: Allegro                                                                                                    | Playlists: + Play whole work: )                                                             |          |  |  |  |  |
| View static URLs: P View work metadata: Add whole work to My Beethoven, Ludwig van PIANO SONATA NO. 15 [IN D MAJOR, OP. 28 (PASTORAL)] Mvt.1: Allegro Mvt.2: Andante                                                                                               | Playlists: + Play whole work: )                                                             |          |  |  |  |  |
| View static URLs: P View work metadata: Add whole work to My Beethoven, Ludwig van PIANO SONATA NO. 15 [IN D MAJOR, OP. 28 (PASTORAL)] Mvt.1: Allegro Mvt.2: Andante Mvt.3: Scherzo: Allegro vivace                                                                | Playlists: + Play whole work: )                                                             |          |  |  |  |  |
| View static URLs: I View work metadata: Add whole work to My Beethoven, Ludwig van PIANO SONATA NO. 15 [IN D MAJOR, OP. 28 (PASTORAL)] Mvt.1: Allegro Mvt.2: Andante Mvt.3: Scherzo: Allegro vivace Mvt.4: Rondo: Allegro ma non troppo - Più allegro quasi presto | Playlists:  Play whole work:  Play Info Add 9:16 9:16 0 0 0 0 0 0 0 0 0 0 0 0 0 0 0 0 0 0 0 |          |  |  |  |  |

## Advanced Search 進階查詢

| lassical<br>brary                                                                                                    | Music<br>rial site                                                                                                    | Search for music you want to hear                                                                                 | Go<br>ALEXANDER<br>STREET PRESS                                                                                    |
|----------------------------------------------------------------------------------------------------|----------------------------------------------------------------------------------------------------|----------------------------------------------------------------------------------------------------|----------------------------------------------------------------------------------------------------|
| Home                                                                                                    | What's New Search<br>Welcome <u>I</u>                                                                                                    | Playlist Folders Reference<br>Log in (optional) Register                                                          |                                                                                                    |
| Brow: 1. #                                                                                                    | 俞入您的查詢關鍵字言                                                                                                    | 前 MUSIC YOU WANT TO HEAR.<br>elect one of the browsing categories on                                              | Z. 进择 架型                                                                                                    |
| Conductor<br>Ensemble<br>Instrument<br>Genre<br>Period<br>Label<br>Browse by Category<br>Chamber<br>Instrumental<br>Orchestral<br>Opera + Operetta<br>Sacred<br>Stage + Screen<br>Vocal + Choral<br>Deserching | Search for:<br>Search for:<br>Search for:<br><u>+ Add field +</u><br>Enable automatic spe<br>Search using:<br>All search terms (Boo<br>Group movements fro<br>No - show individual<br>Clear 送出查讀 | in Select field                                                                                                   | Select from list Select from list Select from list Select from list Select from list What's This' link next to the |
| Basic Search<br>Advanced Search<br>Bearch Tips<br>Bearch Results<br>Boolean Logic<br>Bearch Fields<br>Aetadata<br>Example searches                                                                             | <ul> <li>You may also like to <u>read ou</u><br/>Catalogues, such as Opus a</li> <li><u>Search Tips</u> are available in</li> </ul>                                                              | r <u>help file</u> about how we standardize our use of refere<br>and Work numbers.<br>our Searching Help section. | ences to Thematic                                                                                                  |

## 4.Listening to Music 聆聽音樂

| Browsing: beethoven or sym<br>Your search returned <b>11870</b> tracks 搜尋結: | 果頁面                               |                              |                              |                         |                  |
|-----------------------------------------------------------------------------|-----------------------------------|------------------------------|------------------------------|-------------------------|------------------|
| Narrow your search further by selecting:                                    |                                   |                              |                              |                         |                  |
| composer artist period                                                      | v genre v                         |                              |                              |                         |                  |
| ensemble   recorded                                                         |                                   | 點擊 ●出                        | 現右下方音                        | 计樂播放                    |                  |
| EXACT MATCHES                                                               |                                   |                              | 介面                           |                         |                  |
| Beethoven, Ludwig van                                                       | Timing Play Info Add              | <u> </u>                     |                              |                         | ,                |
| PIANO CONCERTO NO. 3 [IN C MINOR, OP. 37]                                   |                                   |                              |                              |                         |                  |
| Mvt.1: Allegro con brio                                                     | 15:25 🎯 🕖 😭                       |                              |                              |                         |                  |
| Mvt.2: Largo                                                                | 8:13 🕥 🥡 🏫                        |                              |                              |                         |                  |
| Mvt.3: Rondo: Allegro                                                       | 8:33 🏼 🌒 🕡 😭                      |                              | 音樂播放                         | 器                       |                  |
| CBC Symphony Orchestra , Heinz Unger (Conductor) , Glenn Gould (Piano)      |                                   | http://librane.classi        | cal com - Music Conductor R  | laver - Mozilla Eirefox |                  |
| View static URLs: 🕒 View work metadata: 🕒 Add whole work to My              | / Playlists: 🕂 Play whole work: 쥀 | Composer Jeseph              | Ashren                       | layer - Mozima Filefox  |                  |
|                                                                             |                                   | Work 2 Hebre                 | w Pieces                     |                         |                  |
| Beethoven Ludwig van                                                        | 加入個人播放清 of add                    | Movement Hebrew              | Lullaby                      |                         | 1.               |
| PIANO SONATA NO. 15 [IN D MAJOR, OP. 28 (PASTORAL)]                         | 單                                 | 0:49/2                       | 33                           | ALI                     | EXANDER          |
| Mvt.1: Allegro                                                              | 9:16 에 🕧                          | Artist Ingolf T              | urban, Jascha Nemtsov        |                         |                  |
| Mvt.2: Andante                                                              | 7:43 🕘 🚺 🦉                        |                              |                              |                         |                  |
| Mvt.3: Scherzo: Allegro vivace                                              | 2:20 🕘 🕖 😫                        |                              |                              | playing                 | 0:49             |
| Mvt.4: Rondo: Allegro ma non troppo - Più allegro quasi presto              | 4:47 🕘 🕖 🛀                        |                              |                              | • Std.                  | quality (22kbps) |
| Cincinnati Symphony Orchestra , Thomas Schippers (Conductor)                |                                   | Copyright in this recording  | is owned by Haenssler Verlag | O High                  | quality [64kbps] |
| View static URLs: (B) View work metadata; (B) Add whole work to My          | Plavlists: 😱 Play whole work: 🕋   | 化<br>從 library.classical.com | 接收資料                         |                         |                  |
|                                                                             |                                   | ,,                           |                              |                         |                  |

## 5. Play List 個人播放清單

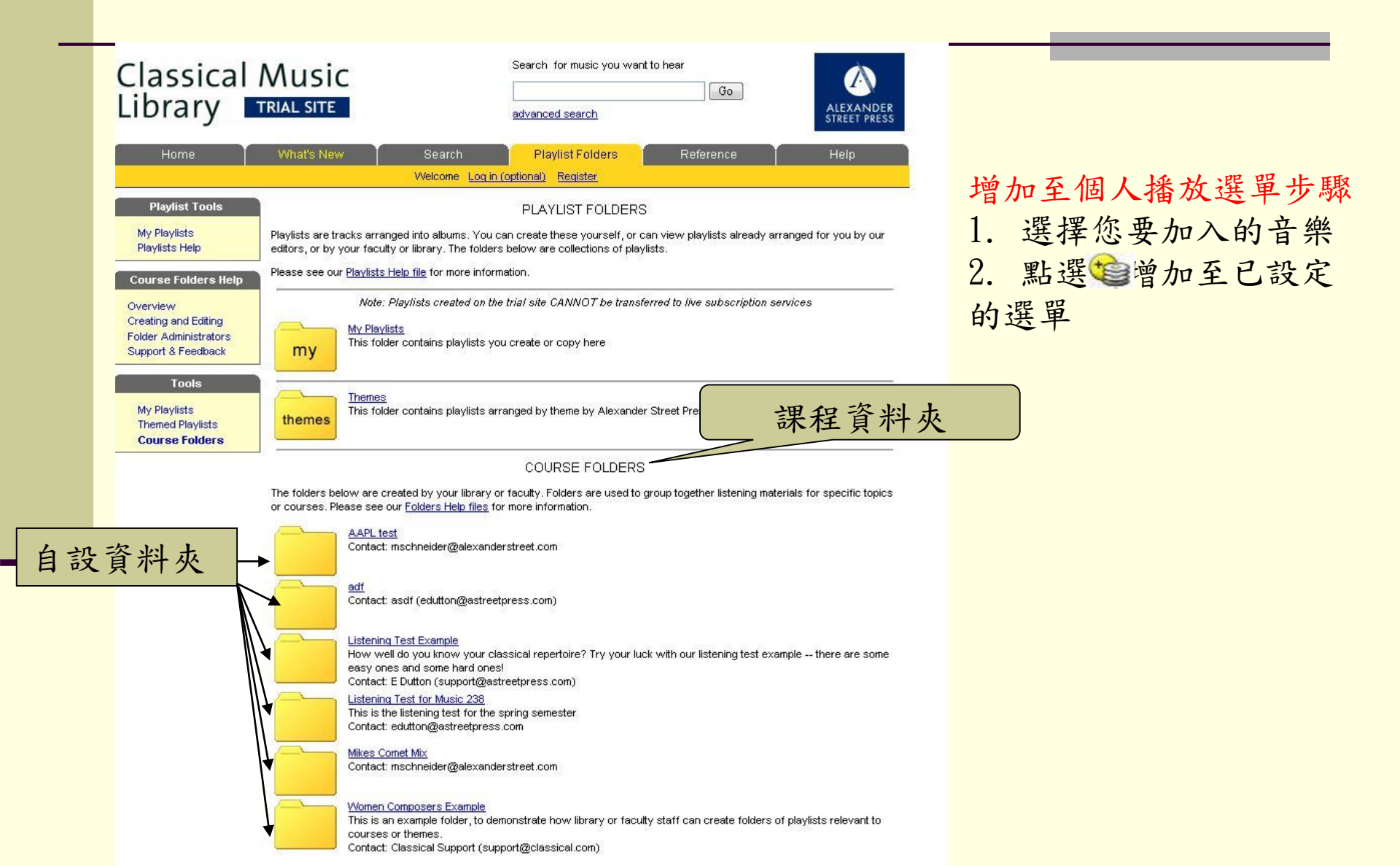

### 5. Reference 其他附加功能

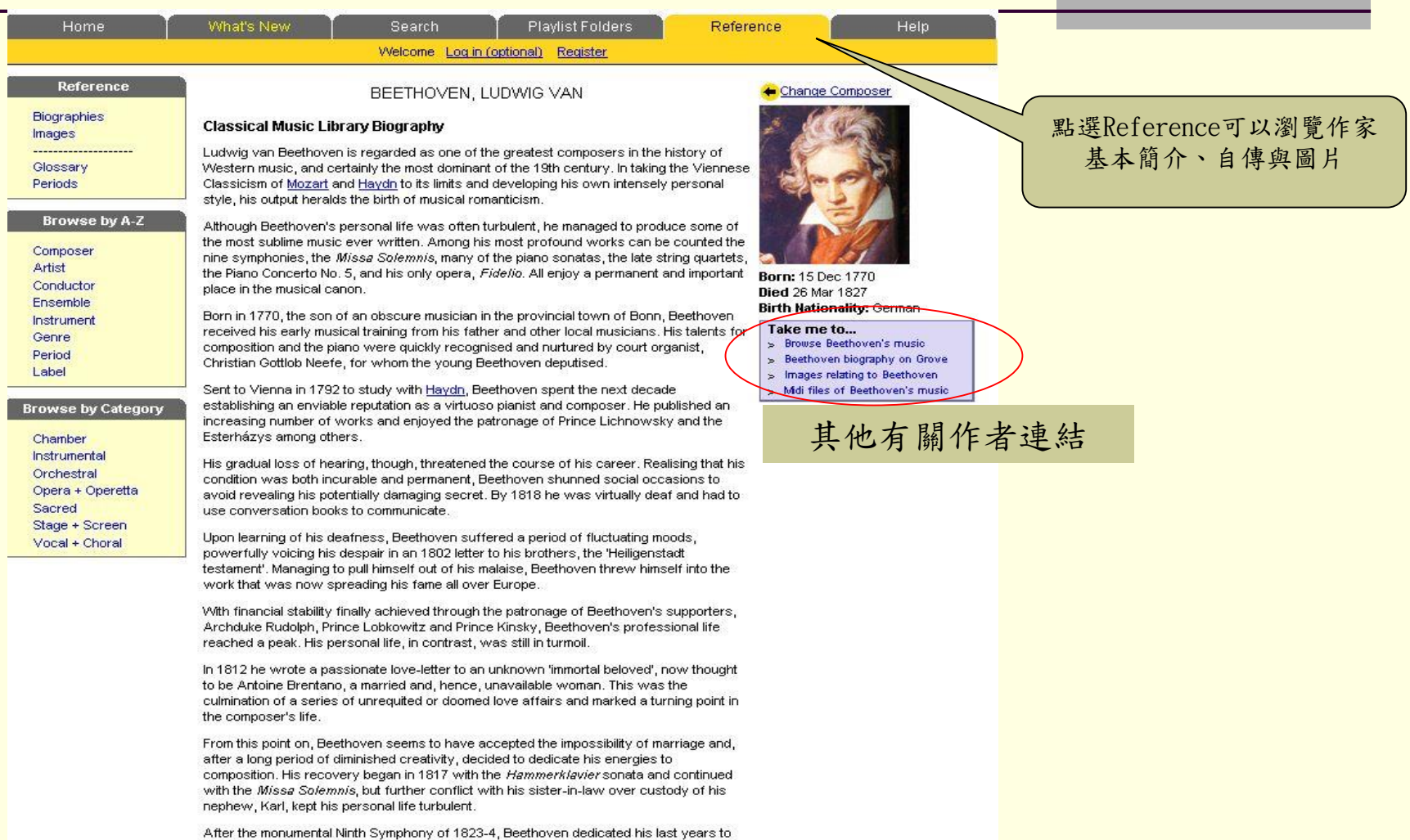

the string quartet, though illness began to increasingly disrupt his compositional activities. Beethoven's relationship with his nephew also deteriorated and Karl's attempted suicide in August 1826 shattered the ailing composer. In late 1826 he developed jaundice and, after a lengthy illness, died on 26 March 1827; an estimated 10,000 people attended the funeral three days later.

#### 資料庫連絡訊息

如有疑問與機構試用相關資訊,請與我們連絡:

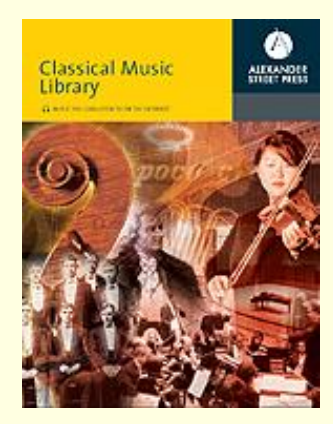

台灣區代表
 九如江記圖書有限公司
 Email: <u>service@chiuru.com.tw</u>
 TEL: 02-86011234, 02-8601 1100(客服部)
 Fax: 02-8601 3300 江經理
 網址: http://www.chiuru.com.tw

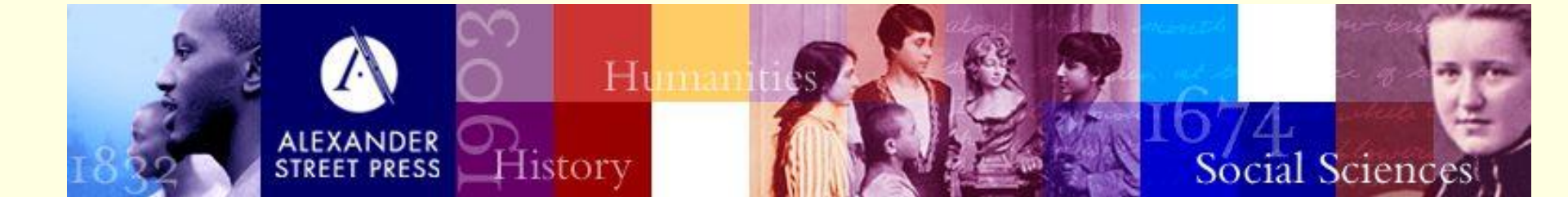